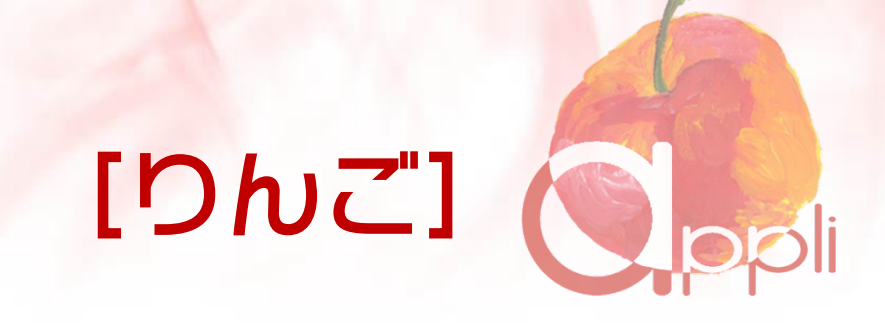

# 画像に矢印やモザイクを 入れる Mac 用「Skitch」の インストール&使い方

# ★Skitch は Mac 専用ソフトです

Skitch は画像に矢印・文字・図形(丸や四角)を 描き込んだり、モザイク処理を行う画像加工アプ リケーションです。

Skitch(スキッチ) Mac 用の使い方を、 できるだけ詳しく解説しました。

# - はじめに

#### 推奨環境

このレポート上に書かれているURLはクリックできます。 できない場合は最新の Adobe Readerをダウンロードしてください。 http://www.adobe.co.jp/products/acrobat/readstep2.html

#### 著作権について

このレポートの利用に際しては、以下の条件を遵守してください。

このレポートに含まれる一切の内容に関する著作権は、レポート作成者に帰属 し、日本の著作権法や国際条約などで保護されています。

著作権法上、認められた場合を除き、著作権者の許可なく、このレポートの全部 又は一部を、複製、転載、販売、その他の二次利用行為を行うことを禁じます。 これに違反する行為を行った場合には、関係法令に基づき、民事、刑事を問わず 法的責任を負うことがあります。

レポート作成者は、このレポートの内容の正確性、安全性、有用性等について、 一切の保証を与えるものではありません。また、このレポートに含まれる情報及 び内容の利用によって、直接・間接的に生じた損害について一切の責任を負わな いものとします。

このレポートの使用に当たっては、以上にご同意いただいた上、ご自身の責任のもとご活用いただきますようお願いいたします。

# 目次

| ■ はじめに2                                                                          |
|----------------------------------------------------------------------------------|
| ■ スクリーンショットに説明を入れるソフト Mac 用「Skitch」のインスト<br>ール4                                  |
| 「Skitch」ってどんなことが出来るの6                                                            |
| 「Skitch」のダウンロード&インストール9                                                          |
| ■Skitch の公式サイトからダウンロード                                                           |
| ■保存&解凍9                                                                          |
| ■ダウンロードフォルダ内の Skitch のアイコンを確認する14                                                |
| ■Skitch のアイコンをアプリケーションフォルダに移動する16                                                |
| ■Skitch のアイコンをドッグに登録する17                                                         |
| <ul> <li>スクリーンショットに説明を入れるソフト Mac 用「Skitch」の使い方18</li> <li>Skitch の起動方法</li></ul> |
| ■Skitch の「画面キャプチャー機能」を使う                                                         |
| ■Mac の機能「スクリーンショットを撮る」を使う                                                        |
| Skitch の編集機能                                                                     |
| ■画像を Skitch に取り込む27                                                              |
| ■矢印を描く                                                                           |
| ■文字の入力31                                                                         |
| ■図形の描画                                                                           |
| ■モザイク機能35                                                                        |
| ■スタンプ機能                                                                          |
| ■フリーハンドペ <mark>ン・</mark> 蛍光ペン                                                    |
| トリミングと画像ファイル保存(エクスポート)                                                           |
| ■トリミングする                                                                         |
| ■画像サイズを変更する 40                                                                   |

| ■画像の保存 | 43 |
|--------|----|
| ■ あとがき |    |
| • P.S  |    |

# 画像に矢印やモザイクを入れるソフト Mac 用「Skitch」のインストール

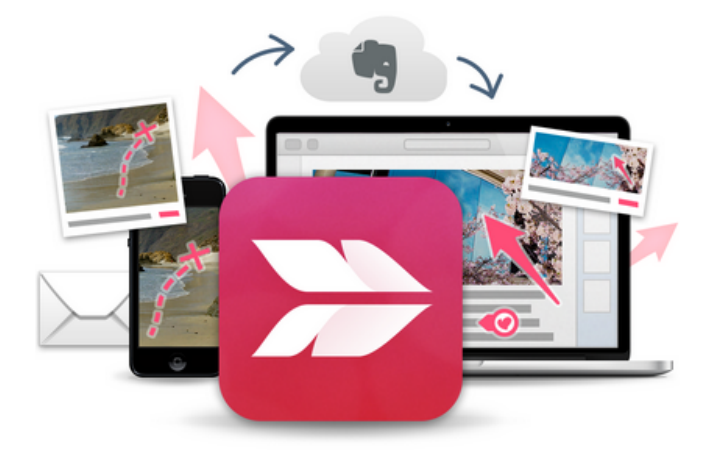

画像に矢印や図形、スタンプなどの注釈を描き込めば、 言葉で説明するよりも、

素早く、明確にメッセージが伝わります。

# ★Skitch は Mac 専用ソフトです Windows 板はありません

- 5 -Copyright (C) 2018 appli All Rights Reserved.

# 「Skitch」ってどんなことが出来るの

「Skitch」はスキッチと読みます。現在は Mac 専用のソフトで す。解説用のサイトやレポートでみる画像には

●クリックするボタンが四角や円で囲んであったり

|    | Skitch             |  |
|----|--------------------|--|
| 11 | 画面キャプチャ   ▼        |  |
|    | 📃 全画面              |  |
|    | <b>[]</b> 画面のキャプチャ |  |
|    | 🔄 画面のタイマースナップ      |  |
|    | ○ カメラ              |  |

## ●ここをという矢印があったり

| Skitch<br>11 画面キャプチャ   マ                                           | - | c' ů |
|--------------------------------------------------------------------|---|------|
| <ul> <li>全画面</li> <li>二 画面のキャプチャ</li> <li>二 画面のタイマースナップ</li> </ul> |   |      |

●操作の補助説明があったりしますよね
 Skitch
 □ 画面キャプチャー・下向さ三角▼をクリック
 ○ 全画面
 □ 画面のキャプチャ…

上記はワードやパワーポイントでもできますが、 特に役に立つのがプライベートな情報等公開したくない場合

公開したくない箇所にモザイクをかけることができます。
 (Photoshop や高度な画像処理がなくても、あっという間に出来るんです)

| 🖆 プラグイン 🚺    |                      |                              |
|--------------|----------------------|------------------------------|
| 🚢 ユーザー       | WordPress アトレス (URL) |                              |
| <i>拳</i> ツール | サイトアドレス(リロ)          | 1000 C 1000 C 100            |
| 151 設定       |                      | サイトのホームページを WordPress のインスト- |
| - <b>I</b> R |                      |                              |
| 投稿設定         | メールアドレス              |                              |
| 表示設定         |                      | このアドレスは新規ユーザーの通知などサイト 管5     |
| ディスカッション     |                      |                              |

どうですか、 説明や解説を書きたい場合は強力な武器になりそうですよね。

パソコンの作業説明のみならず、お料理ブログの写真にポイント説明 を入れたり、趣味のプラモ作りの解説を入れたりと、用途は色々あり そうです。

#### でも

「え~こんな難しそうなこと出来ない!」 としり込みしているあなた、

大丈夫ですよ。

それを超簡単な操作で出来るように手伝ってくれるのが「Skitch」 なのです。

#### \*補足

▶「Skitch」はMac専用ソフトです。 過去にはWindows版もありました が、現在はサポート終了しており新たな利用はできません。

Windowsでは、「Screenpresso」といるソフトが有名です。 「Screenpresso」のインストール方法や使い方は以下のサイト等がお薦めで す。

■機能はSkitch超え!画像に美しい注釈を加えられる「Screenpresso」が スゴい

■"ブログにおいしい"、注釈画像の作り方。Screenpressoで矢印や枠線、文 字を追加しよう

※「Screenpresso」はWindows専用ソフトで現在Mac版はありません

「Skitch」のダウンロード&インストール

「Mac」へのインストール方法です。

Skitch の公式サイトからダウンロード

次のURL(アドレス)をクリックしてください。 https://evernote.com/intl/jp/products/skitch

以下の画面が出ます。 緑色のボタン [Mac版をダウンロード] をクリックします。

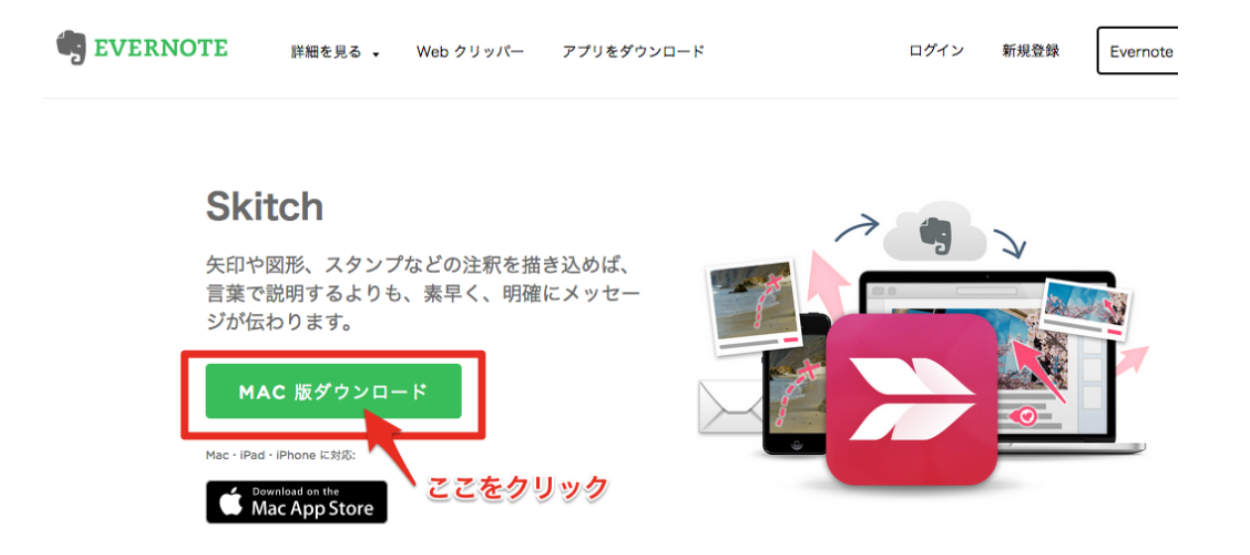

#### 保存&解凍

ダウンロードボタンをクリックすると、保存から解凍操作はほぼ自動 で行われます、ブラウザ別に紹介します。

#### 【ブラウザ: FireFox の場合】

ブラウザの画面右上にダウンロード状況を示す矢印が現れます。矢印 はダウンロードの状況にしたがって、グレーから青色に変化していき ます。

矢印が、全部青くなったらダウンロード完了です。 マウスを矢印に重ねると「ダウンロードの進行状況を表示します」と 表示されます。

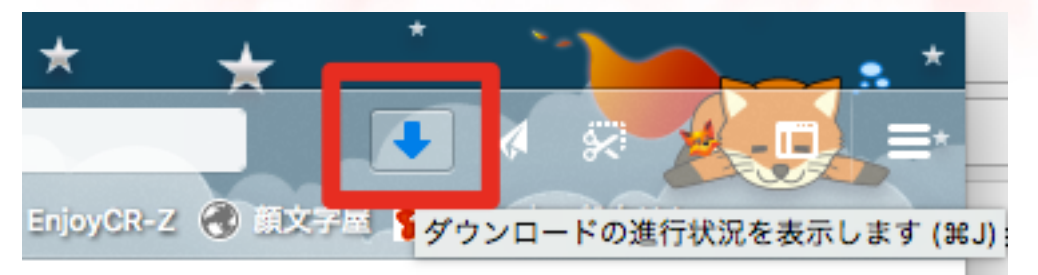

矢印をクリックすると、ダウンロードされたファイルの一覧が表示されます。状態が「完了しました」となっていたら、ダウンロード完了しています。

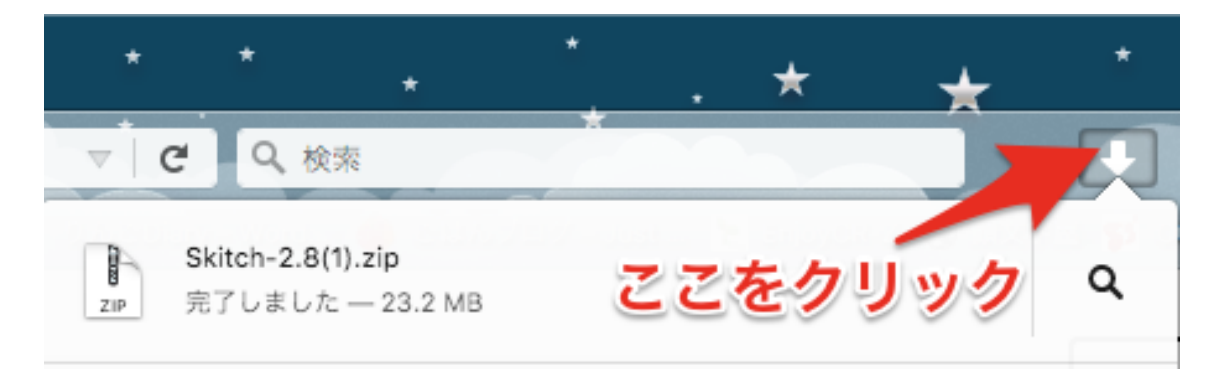

マウスを当てると、「**ファイルを開く**」となるので、そのままクリッ クします。

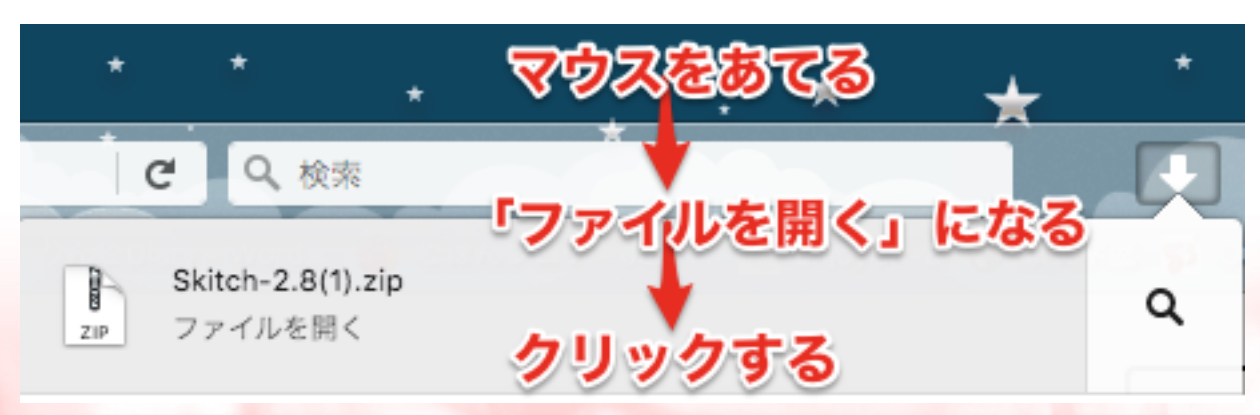

- 10 -Copyright (C) 2018 appli All Rights Reserved.

ファイルをどうしたいのかを選択する画面が開きます。[ファイルを 保存する]を選び[OK]ボタンをクリックします。

| 00          | Skitch-2.8.zip を開く                   |
|-------------|--------------------------------------|
| 次のファイルを     | 開こうとしています:                           |
| Bkitch-2.8. | zip                                  |
| ファイルの種      | 類: ZIPアーカイブ (23.2 MB)                |
| ファイルの場      | 所: https://evernote.s3.amazonaws.com |
| このファイルを     | とどのように処理するか選んでください                   |
| ○ アプリケー     | -ションで開く: Archive Utility (デフォルト) ᅌ   |
| OownThe     | mAll!                                |
| dTa OneC    | Click! 👎 /Users/Yoko/Desktop/FB写真/ 📀 |
| 🧿 ファイルを     | と保存する                                |
| 今後この種       | 重類のファイルは同様に処理する                      |
|             | キャンセル ОК                             |

注意喚起の画面が出ます。「インターネットからダウンロードされた ファイルなので、ウィルス等の危険性があります、本当に開いてもい いですか?」という念押しの画面です。無視せず念のため、小さい字 で書いてあるブラウザやダウンロード時間、ダウンロード元を確認し ましょう。OK なら[開く]をクリックします。

| 9 | <b>"Skitch"はインターキ<br/>ンです。開いてもよろ</b><br>このファイルは"Firefox"<br>されました。 | <b>キットからダウンロードされたア<br/>しいですか?</b><br>こより今日の9:27にevernote.com | <b>アプリケーショ</b><br>からダウンロード |
|---|--------------------------------------------------------------------|--------------------------------------------------------------|----------------------------|
| ? | キャンセル                                                              | Webページを表示                                                    | 開く                         |

完了です。

#### 【ブラウザ: Chrome の場合】

ブラウザの画面左下に、ダウンロードされたファイルが表示されま す。

| プラン                             | 法人向け                 | 参考情報       |
|---------------------------------|----------------------|------------|
| 利用を開始                           | 機能                   | ブログ        |
| ベーシック                           | スペース <sup>NEW!</sup> | コミュニティ     |
| プラス                             | 活用法                  | 認定コンサルタント  |
| プレミアム                           | 導入事例                 | イベント       |
|                                 | 各種セミナー               | App Center |
|                                 | 担当者にお問い合わせ           | Web クリッパー  |
| Choose a language: 日本語          | •                    |            |
| © 2018 Evernote Corporation. Al | ll rights reserved.  |            |
| ▶ Skitch-2.8 (1).zip ・          | の左下隅です               |            |

下向き矢印をクリックして、[開く]をクリックします。 \*ファイル名を直接クリックすると、ウィンドウが出ずに[開く]操作 が実行されます。

| クリック                 | 開く<br>この種類のファイルは常に開く |
|----------------------|----------------------|
|                      | Finder で表示           |
| 🖹 Skitch-2.8 (1).zip | キャンセル                |

自動的にダウンロードファイルが開き、Skitchのアイコンが確認出 来ます。

> - 12 -Copyright (C) 2018 appli All Rights Reserved.

#### 【ブラウザ:Safariの場合】

ダウンロードが始まると、ブラウザの画面右上に、ダウンロード中の バーが表示されます。

| 🔒 evernote.com 💋         | ウンロ- | -ド中の    | 表示        | -        | ê ō |   |
|--------------------------|------|---------|-----------|----------|-----|---|
| h」のインストールと使い方 - PC設定のカルマ |      | Skitch( | スキッチ)の使い方 |          |     | + |
| をダウンロード                  | ログイン | 新規登録    | Evernote  | Business | を試す |   |
| ₫,<br>z−                 |      | ~       |           |          |     |   |

バーはダウンロードが終了すると、矢印の表示になります。

矢印をクリックすると、ダウンロードされたファイルが表示されます。ファイルの上でクリックすると自動的にダウンロードファイルが 開き、Skitchのアイコンが確認出来ます。

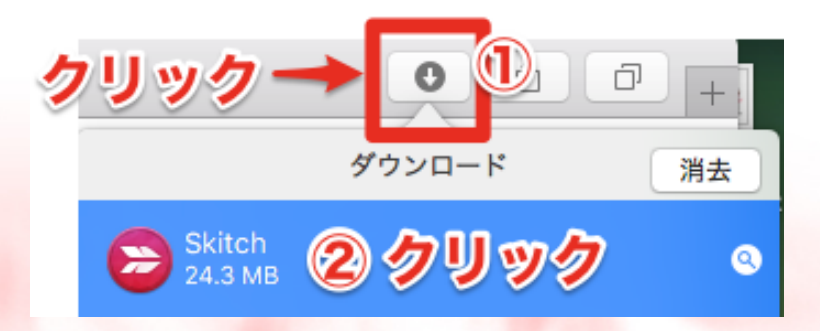

■ダウンロードフォルダ内の Skitch のアイコンを確認する

ダウンロードされたファイルは「**ダウンロードフォルダ」**という専用 フォルダに保存されています。ダウンロードフォルダは以下の方法で アクセス出来ます。

<方法その1>

ハードディスクまたはフォルダを開いたウィンドウの左メニューか ら、パブリックフォルダ(お家のアイコン、名前はユーザー名)> ダウンロード

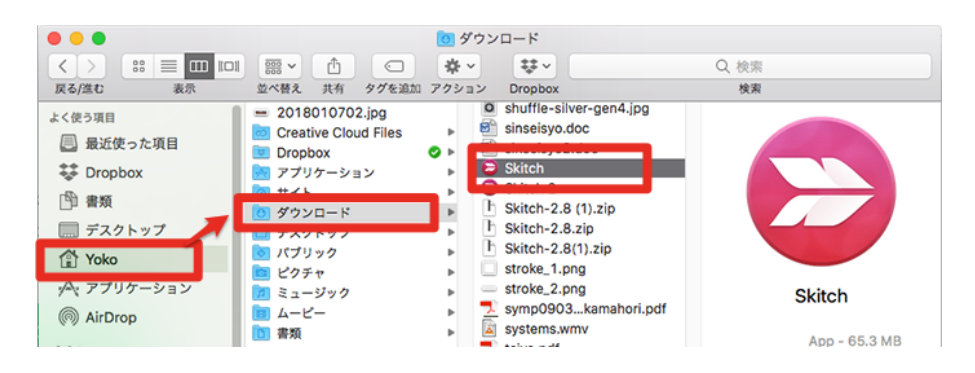

<方法その2>

Finder のメニューの [移動]>[ダウンロード]をクリックし、ダウ ンロードフォルダを開いてみると、Skitch のアイコンが出来ていま

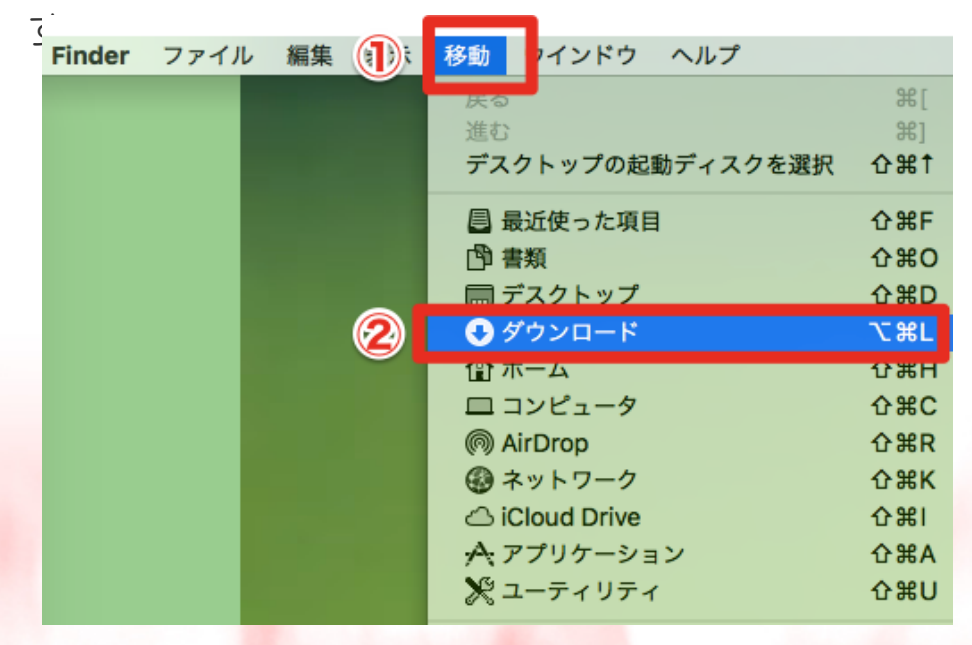

- 14 -Copyright (C) 2018 appli All Rights Reserved.

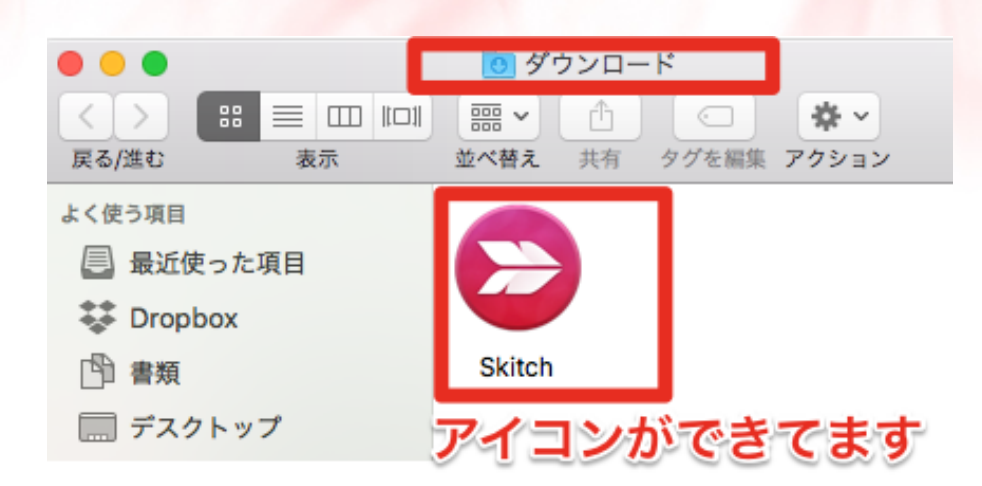

実はダウンロードされたときは「Zip」というファイル形式の圧縮フ ァイルですが、自動的に解凍されているのです。

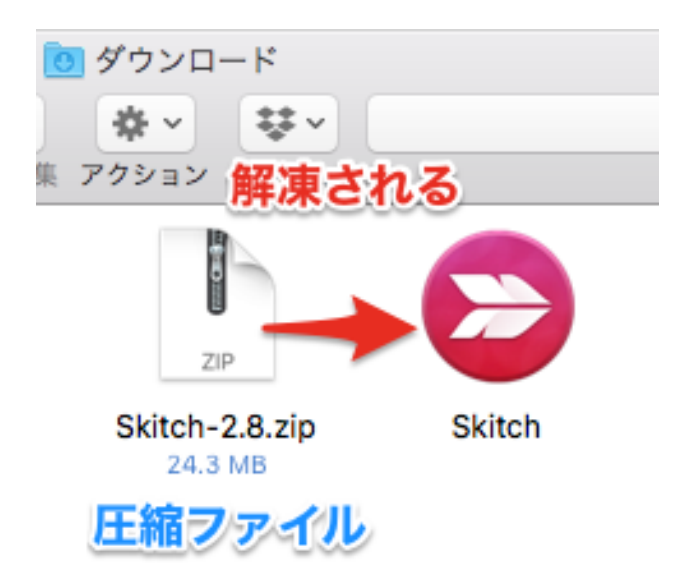

#### Skitchのアイコンをアプリケーションフォルダに移動する

アイコンはダウンロードフォルダにあっても Skitch は起動して使用 可能ですが、Mac ではアプリケーションフォルダの中に入れます。

アイコンの移動方法は、以下のように**アプリケーションフォルダ**のウ ィンドウと**ダウロードフォルダ**のウインドウを並べて表示させ、 「Skitch」のアイコンをドラッグアンドドロップでアプリケーショ ンフォルダ内に入れます。

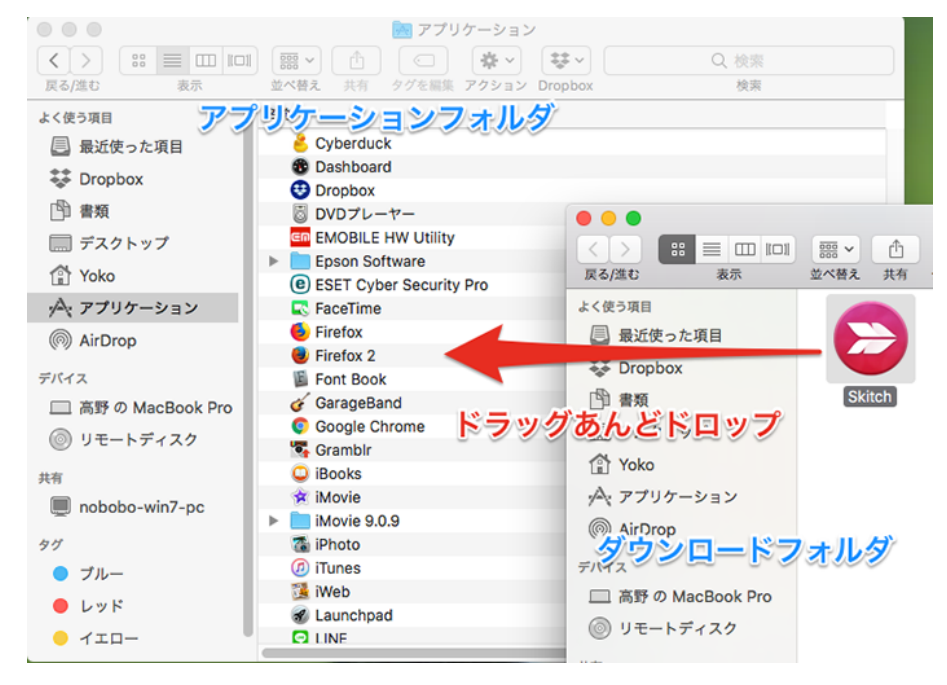

アプリケーションフォルダに入りました。

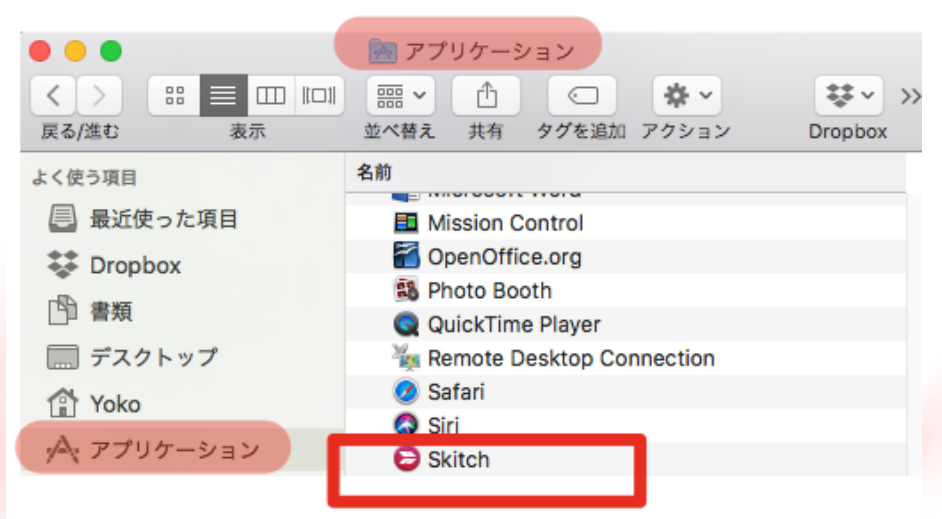

- 16 -Copyright (C) 2018 appli All Rights Reserved.

Skitchのアイコンをドッグに登録する

使用のたびにアプリケーションフォルダを開くのはとても面倒です、 そこで手軽に起動できるようにアイコンを「Dock(ドック)」に登録 します。これもとても簡単です。Skitchのアイコンをドラッグ&ド ロップで Dock の好きな場所に入れます。

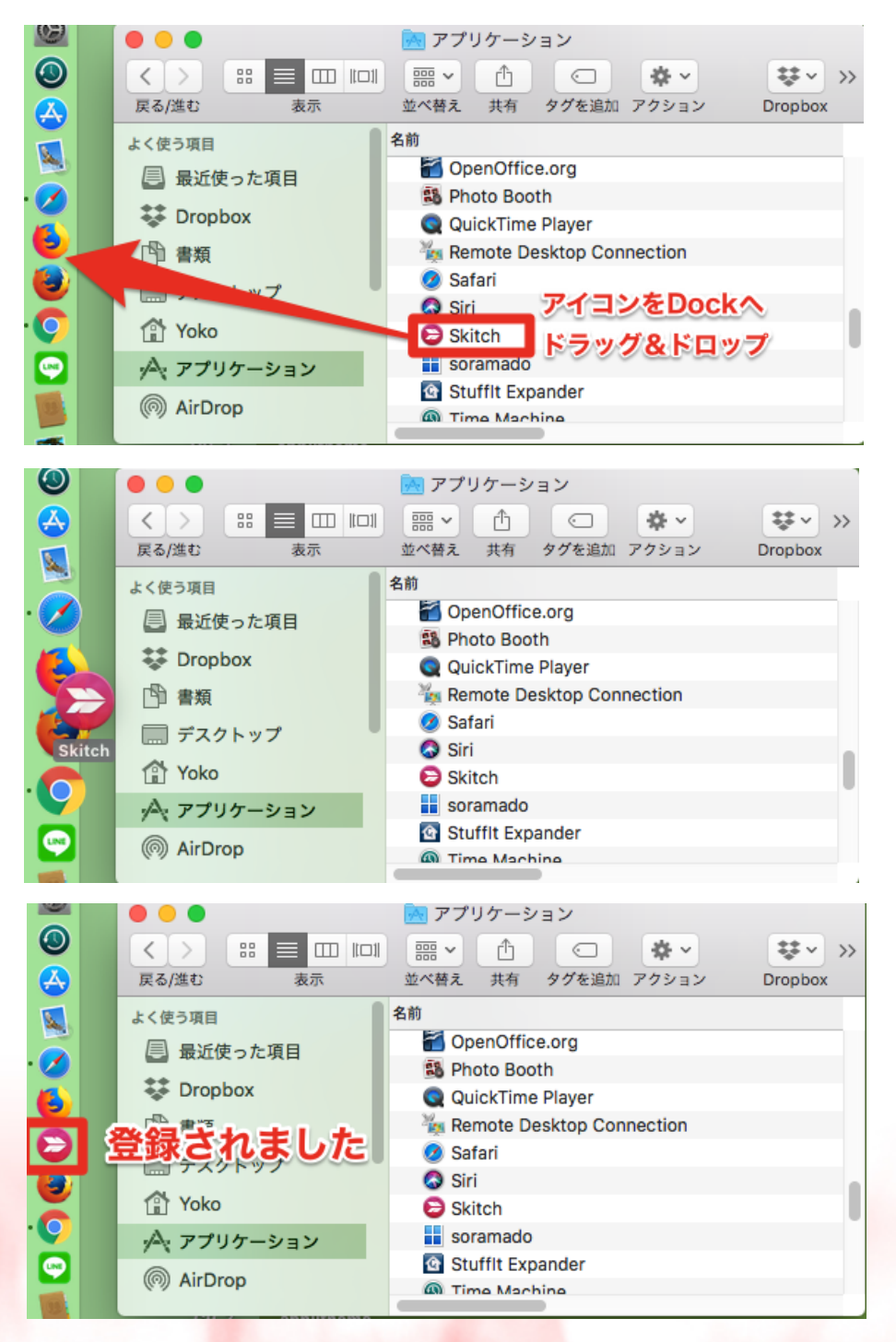

- 17 -Copyright (C) 2018 appli All Rights Reserved.

# 画像に矢印やモザイクを入れるソフト Mac 用「Skitch」の使い方

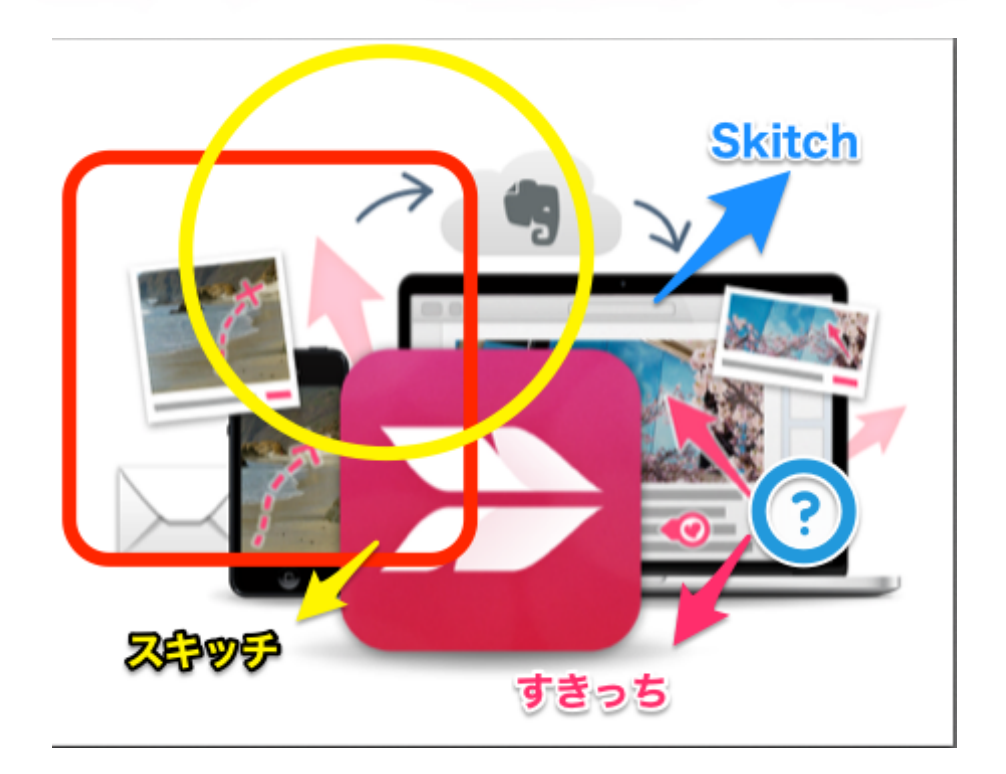

画像に矢印や図形、スタンプなどの注釈を描き込めば、 言葉で説明するよりも、 素早く、明確にメッセージが伝わります。

# ★Skitch は Mac 専用ソフトです Windows 板はありません

- 18 -Copyright (C) 2018 appli All Rights Reserved.

## Skitch の起動方法

1. Mac のドックで、Skitch のアイコンをクリックします。

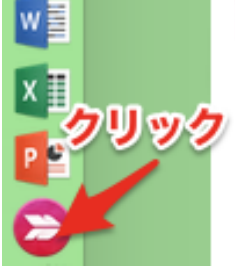

2. アイコンが反応して、Skitchの画面が表示されます。

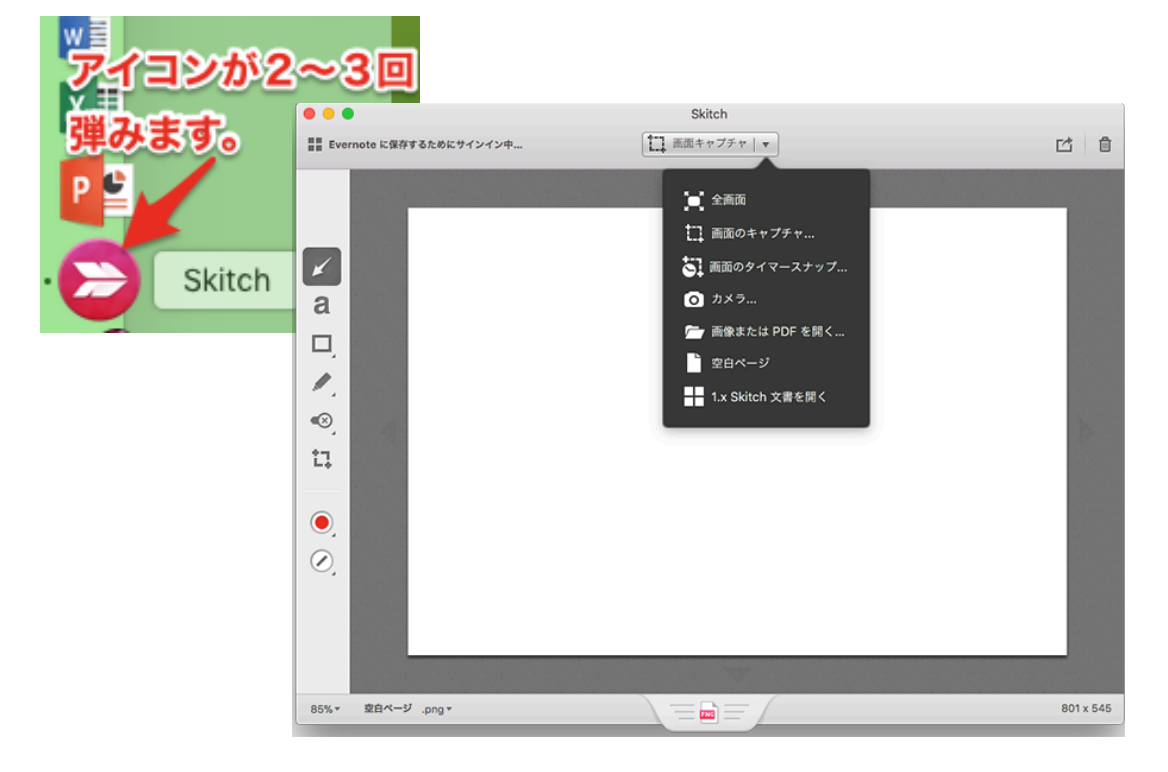

- 3. ドックの Skitch のアイコンに 「・」が表示されます。 \* Mac のドック内では、起動しているアプリケーションには
  - 「・」が表示されます。

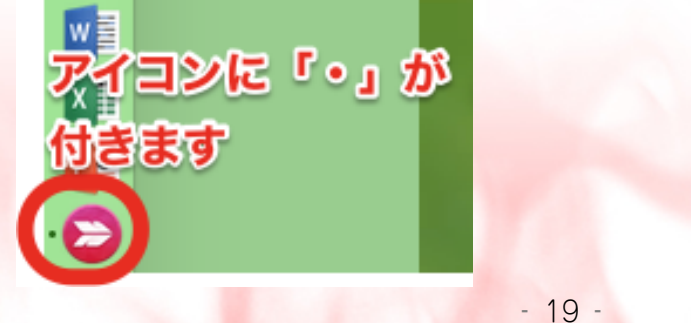

Copyright (C) 2018 appli All Rights Reserved.

## 画面の保存方法 キャプチャー(スクリーンショット)の 撮り方

まず、画面の保存方法には大きくわけて2つの方法があります。

1.Skitchの「画面キャプチャー機能」を使う

2.Mac の機能「スクリーンショットを撮る」を使う

▶パソコンのディスクトップ画面に表示されている内容をそのまま、写真に撮るように保存した画像のことを 主に「キャプチャー」、Macでは「スクリーンショット」と呼びます。全く同じ意味です。

#### Skitchの「画面キャプチャー機能」を使う

Skitch の起動画面では、自動的に「画面キャプチャー」のメニューが表示されています。

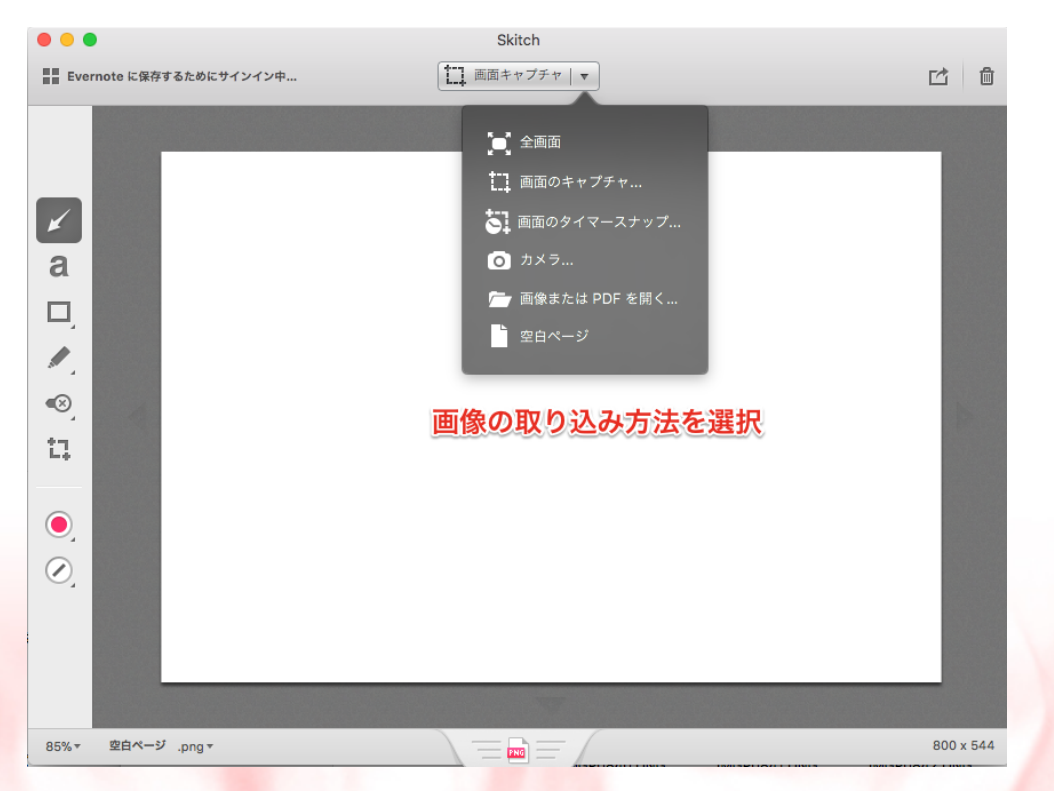

- 20 -Copyright (C) 2018 appli All Rights Reserved.

メニュー一覧が表示されていない場合は、「画面キャプチャー」の▼ をクリックします。開いたメニュー画面で、キャプチャーの撮り方を 決めます。

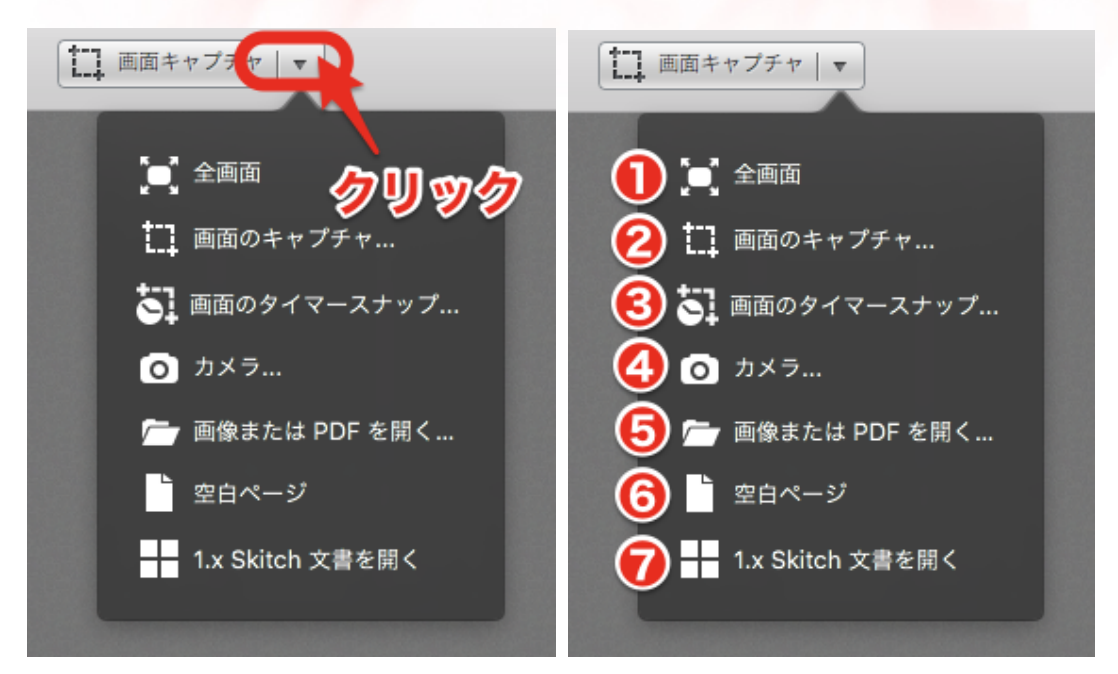

① **全画面**: クリックすると、表示されている画面全体が保存されます。

② 画面のキャプチャー:画面の一部をキャプチャーできます。

クリックすると、十字カーソルが表示されるので、キャプチャーした い部分をドラッグします。

③ **画面のタイマースナップ**:タイマー機能を使ってキャプチャー 画面を撮ります。

タイマーを使うメリットは、プルダウンメニューなど、マウス操作が 必要とされるキャプチャーを保存することができます。

④ カメラ:内蔵カメラが起動して、写真を録ります。

⑤ **画像または PDF を開く**:ファイルを選んで開きます。

⑥ 空白ページ:白いキャンバスが表示されます。

① 1.x Skitch 文書を開く:保存してある文書を選んで開きます。

#### Mac の機能「スクリーンショットを撮る」を使う

上記で紹介した Skitch の機能で画像保存することもできますが、お 勧めは Mac の機能「スクリーンショットを撮る」を使う方法です。

なぜか?ですが、通常画面保存する操作は、何か作業を行なっている 状況の中で、その画面を保存していきます。Skitch で取り込む操作 は連続して複数の画像を保存する場合には効率的ではありません。 作業と平行して、取り込んだ画像に逐一説明を書き込み保存していく のであれば、Skitch を使用する方法が便利だと思います。

しかし、一旦画面を保存しておいて後で解説文書を作成する場合は、 Mac 機能の「スクリーンショットを撮る」方が、軽快に連続して複 数画像を保存でき操作性に優れていると思います。

それでは Mac のスクリーンショットの撮り方を紹介します。

画面全体のスクリーンショットを撮る方法

shift + command (光) + 3 3つのキーを同時に押します。

(3つのキーを一気に同時に押さえる必要はありません、最終的に3つのキーが押された状態になれば良いので、片手で先にshiftキーと command (お)キーを押さえおいて、もう一方の手で3を押さえると簡単です)

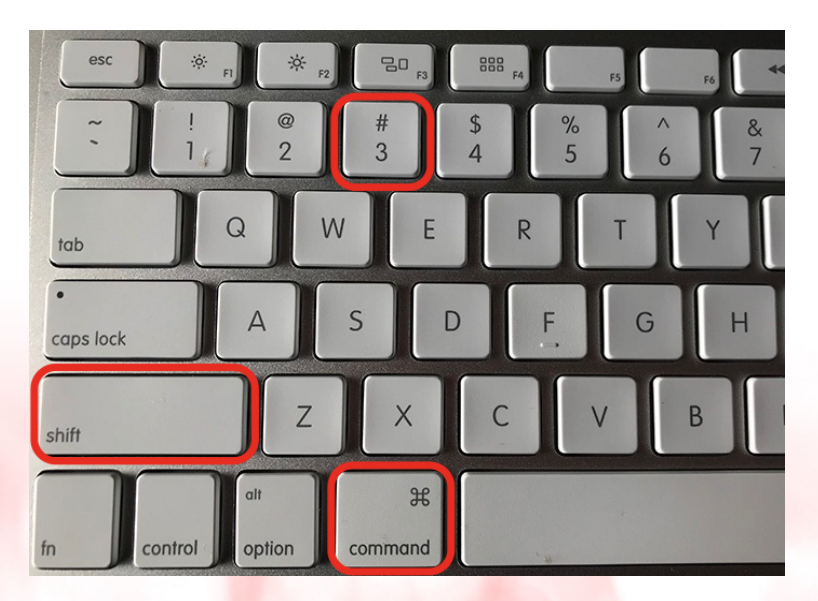

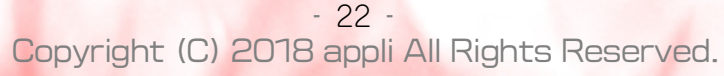

画面の選択した部分のスクリーンショットを撮る方法

shift + command (光) + 4 キーを同時に押します。

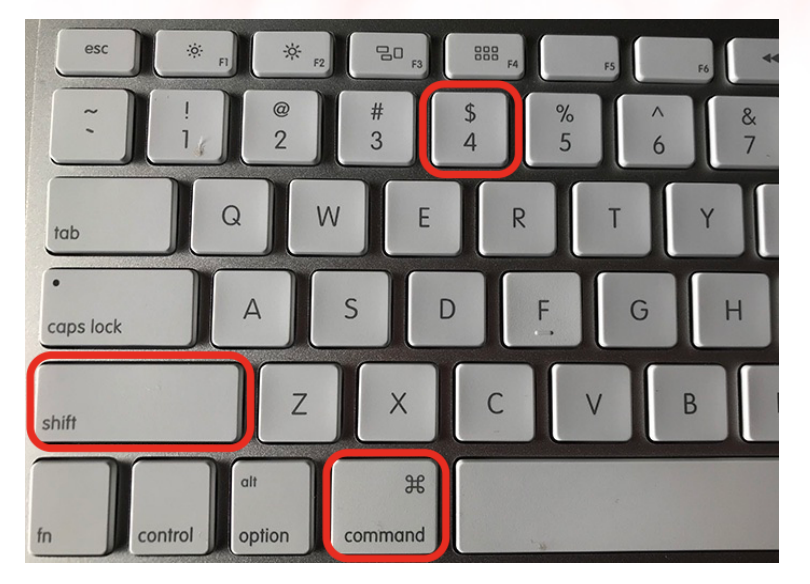

ポインタが十字型に変わります。

スクリーンショットの撮影範囲の始点となる位置に十字ポインタを移動し、そのままドラッグして範囲を選択します。

ドラッグした部分が グレーアウトします。

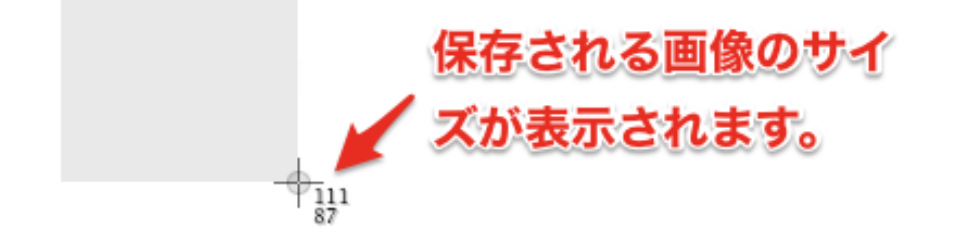

マウス(トラックパッド)から手を離した時点で「**カシャ**」というシ ャッター音がして範囲選択された画面が保存されます。

#### ■特定ウインドウのスクリーンショットを撮る方法

#### command + shift + 4 + $\lambda^{n}$ - $\lambda^{+}$ -

command + shift + 4 を同時に押した後、いったん手を離してから、スペースキーを押します。

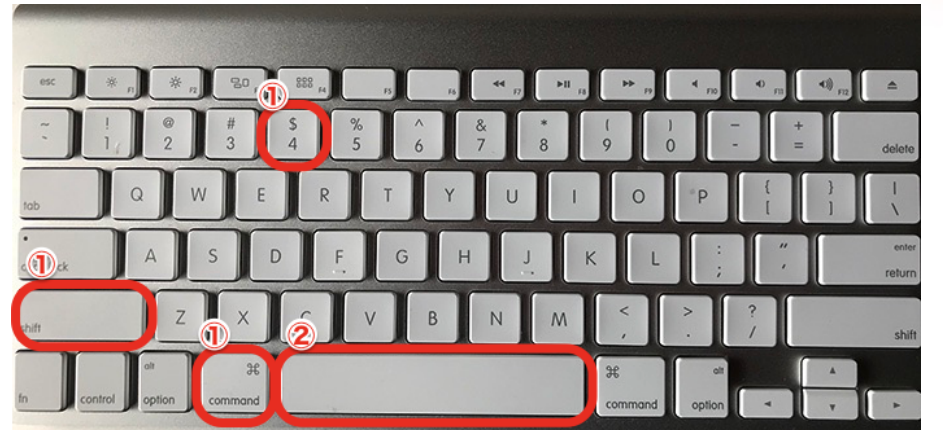

カーソルが**カメラアイコン**になり、アクティブウィンドウがグレーで 選択されます。この状態で、**クリック**するとグレー選択されたウィン ドウが画像保存されます。

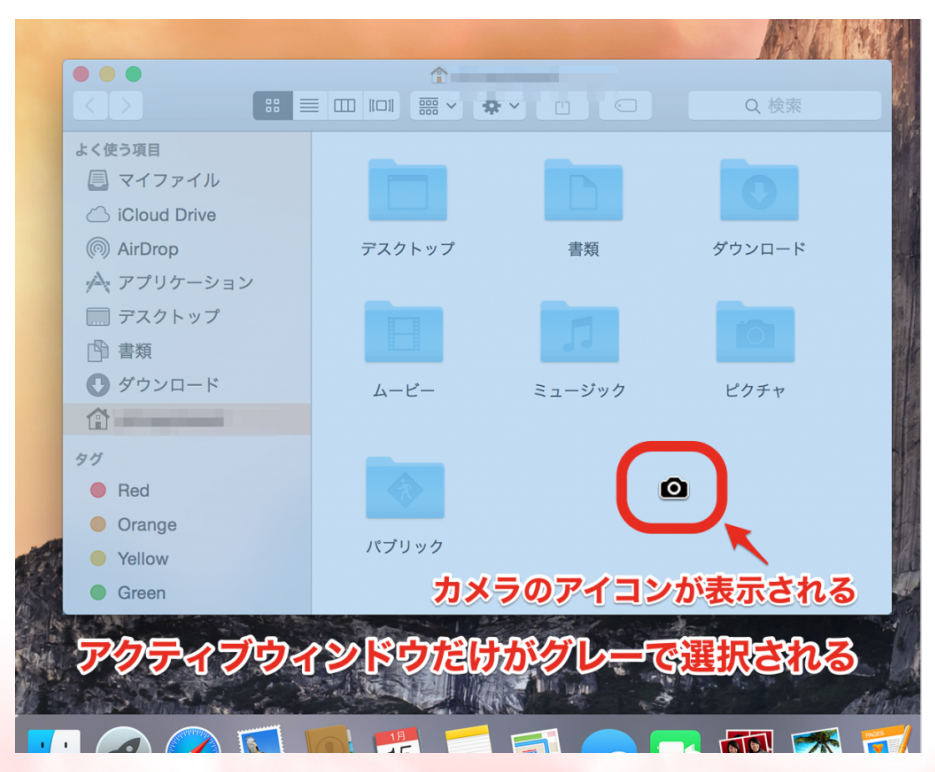

\*別のウィンドウのスクリーンショットを撮りたい場合はカメラアイコンのカーソル を撮りたいウィンドウ上へ移動させます。

●撮影した画像は、デスクトップ上に保存されます。

●ファイル名は自動的に「スクリーンショット <日付> <時間>.png」となります。

●ファイル形式は「.png」ファイルになります。

\*補足説明

▶上記の3種類の組み合わせに[control]キーを追加することでス クリーンショットだけでなく、そのスクリーンショットをクリッ プボードに転送させることができます。

例) control + command + shift + 3

▶範囲を選択してスクリーンショットを撮る場合にshiftキーを押しながら選択すると x軸または y軸を固定させながら範囲選択ができます。

▶範囲を選択してスクリーンショットを撮る場合にoptionキーを 押しながら選択すると選択範囲中央を固定させながら範囲選択が できます。

▶範囲を選択してスクリーンショットを撮る場合に、範囲選択は スペースキーを押しながらドラッグすると移動させることが出来 ます。

## Skitch の編集機能

左側のツールバーに機能ボタンが並んでいます。

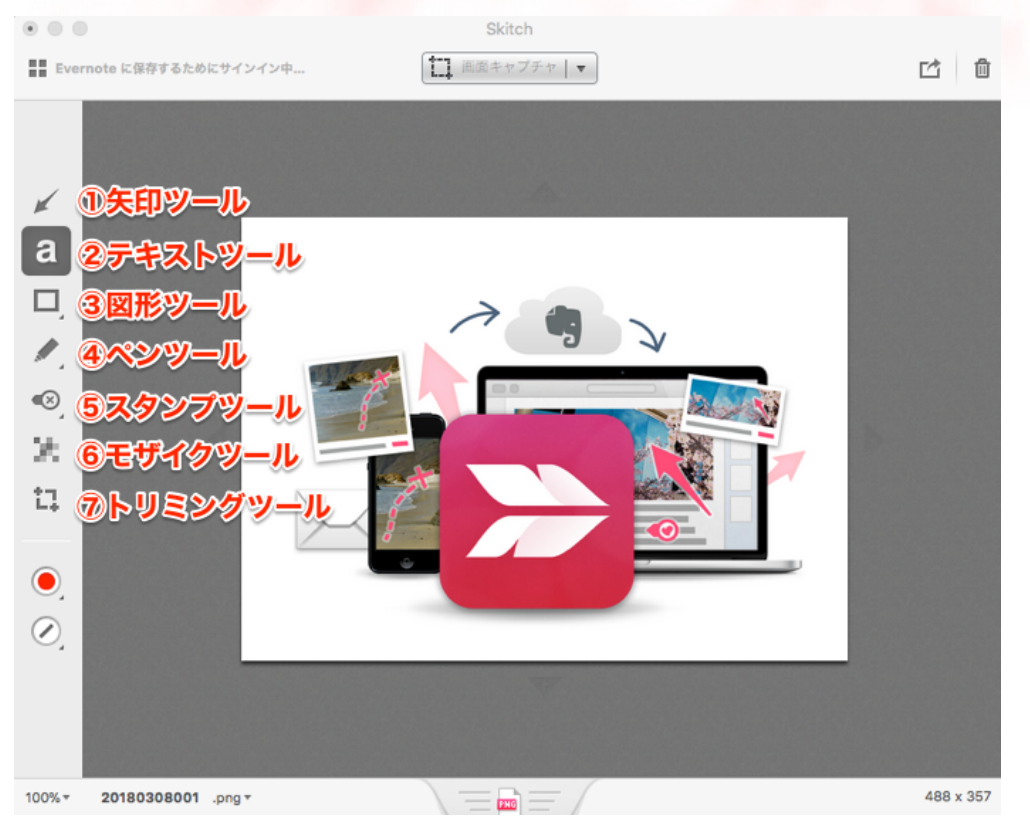

①矢印ツール:色とサイズが変更できます、矢印は1種類です。②テキストツール:文字の大きさと色が変えられます、フォントは既定です。

③図形ツール: 色とサイズが変更できます、4種類の図形を選べます。
 ④ペンツール: 蛍光ペンで強調、フリーハンドで描画ができます。
 ⑤スタンプツール: 5種類のスタンプを選べます。注釈が入ります。
 ⑥モザイクツール: モザイク処理ができます、種類は一つです。
 ⑦トリミングツール: 必要な部分だけ切り取ります、サイズ変更もできます。

#### 画像を Skitch に取り込む

まず、説明を加えたい元画像を Skitch に取り込みます。

方法その1:スクリーンショットのファイルをSkitch内にドラッグ &ドロップする。

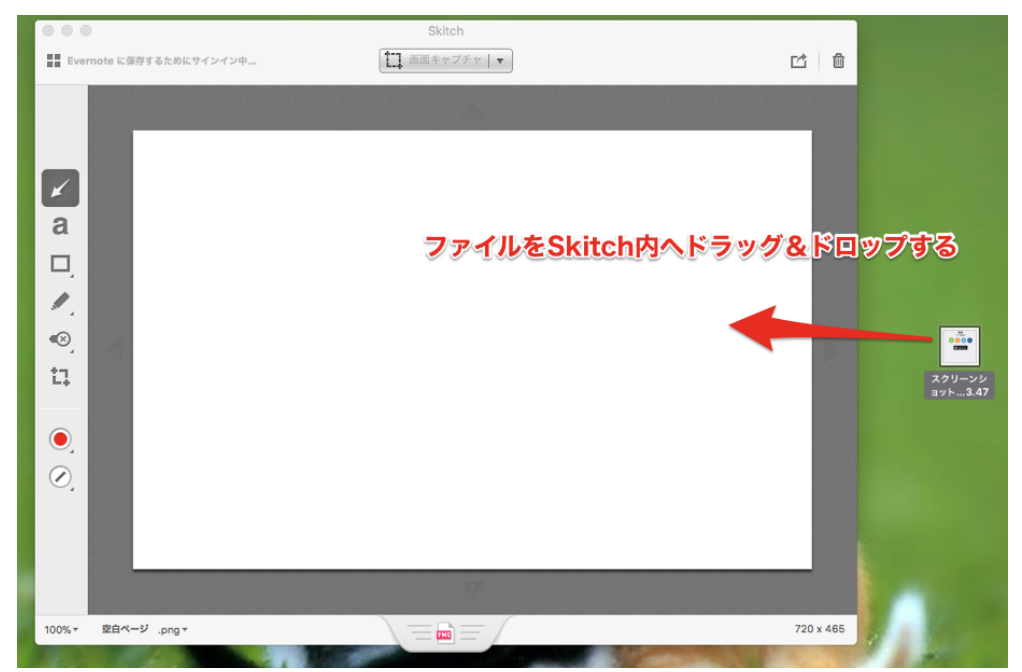

#### ファイルが読み込まれます。

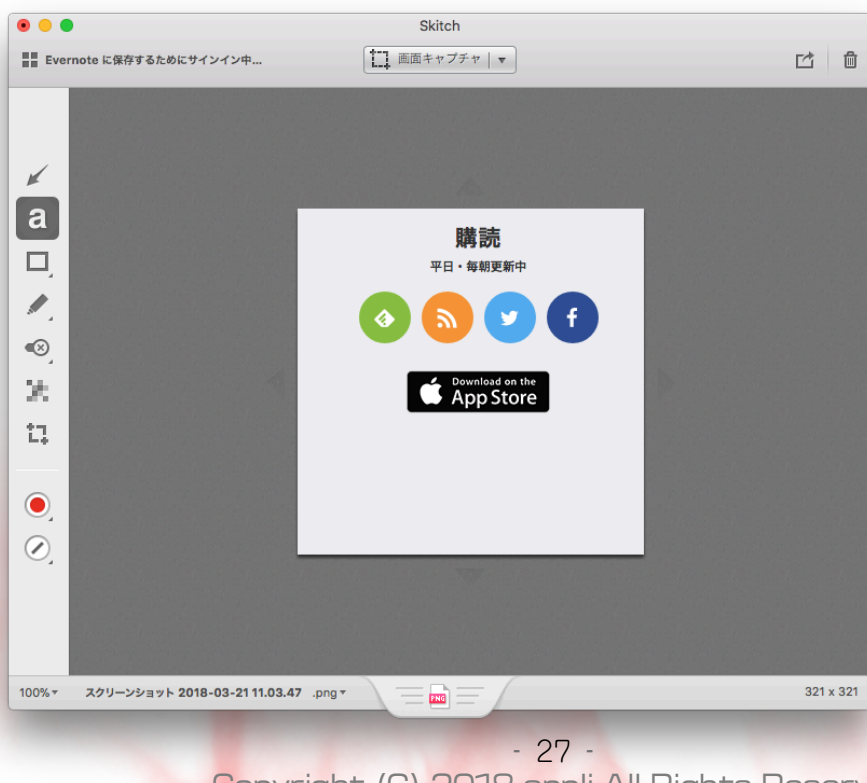

Copyright (C) 2018 appli All Rights Reserved.

方法その2:メニューバーから[ファイル]>[開く]をクリックしま

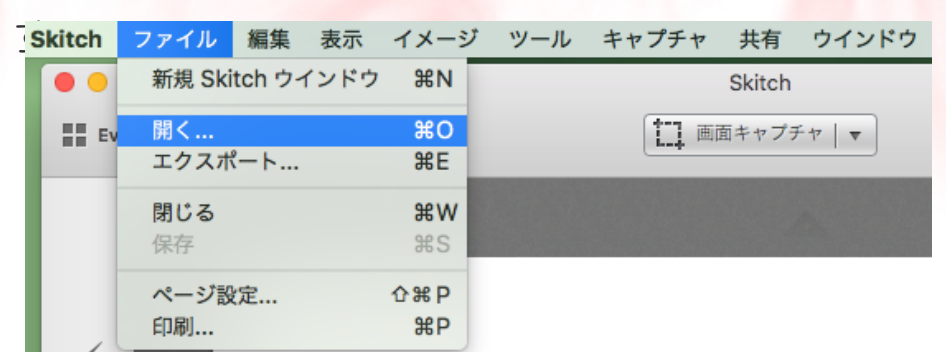

フォルダウィンドウが出るので、 目的のファイルがある**[フォルダ]>[ファイル]**を選択し、 **開く**をクリックします。

|          |                                       | III 🚺 🗖 すきっ                | 5 (                                                                                                    |                             | コ Q 検索                                                                                                    |
|----------|---------------------------------------|----------------------------|----------------------------------------------------------------------------------------------------|-----------------------------|----------------------------------------------------------------------------------------------------|
|          | よく使う項目                                |                            |                                                                                                    |                             |                                                                                                    |
|          | ■ 最近使った項目                             |                            |                                                                                                    |                             | X                                                                                                    |
| ( )      | 🗁 Dropbox                             |                            | 100 AUG                                                                                                    |                             | E MARTING<br>MARANG Start,<br>■ MARANG Start,<br>■ MARANG Star |
|          | 「 書類                                  | <u> </u>                   |                                                                                                    |                             |                                                                                                    |
| 4        | 「」 デスクトップ                             | スクリーンショット<br>2018-011.30.4 | スクリーンショット<br>2018-02 0.24.53                                                                                                    | スクリーンショット<br>2018-016.48.01 | スクリーンショット<br>2018-016.48.03                                                                                                    |
|          | Yoko                                  | 2010 01111001 2            |                                                                                                    |                             |                                                                                                    |
| <b>_</b> | ····································· |                            | E ministra<br>E ministra<br>E ministra                                                                                                    |                             |                                                                                                    |
|          | =12.77                                |                            | ● 515.<br>● 245.<br>● 245.00 100<br>● 245.00<br>■ 245.00<br>■ 245.00 |                             |                                                                                                    |
| 0        | デバイス<br>「 高野 の MacBook Pro            | スクリーンショット                  | スクリーンショット                                                                                                    | スクリーンショット                   | スクリーンショット                                                                                                    |
| 4        |                                       | 2018-016.48.12             | 2018-016.48.25                                                                                                    | 2018-016.48.33              | 2018-018.48.51                                                                                                    |
| 1        | St-P9129                              |                            |                                                                                                    |                             |                                                                                                    |
|          | タグ                                    |                            |                                                                                                    |                             | -                                                                                                    |
|          | ● ブルー                                 |                            |                                                                                                    |                             |                                                                                                    |
|          | ● レッド                                 | スクリーンショット                  | スクリーンショット                                                                                                    | スクリーンショット                   | スクリーンショット                                                                                                    |
|          | - 1ID-                                | 2018-018.49.03             | 2018-018.49.15                                                                                                    | 2018-018.52.41              | -018.53.14                                                                                                    |
| -        |                                       |                            |                                                                                                    | キャン                         |                                                                                                    |
|          |                                       |                            |                                                                                                    |                             |                                                                                                    |

### ファイルが読み込まれます。

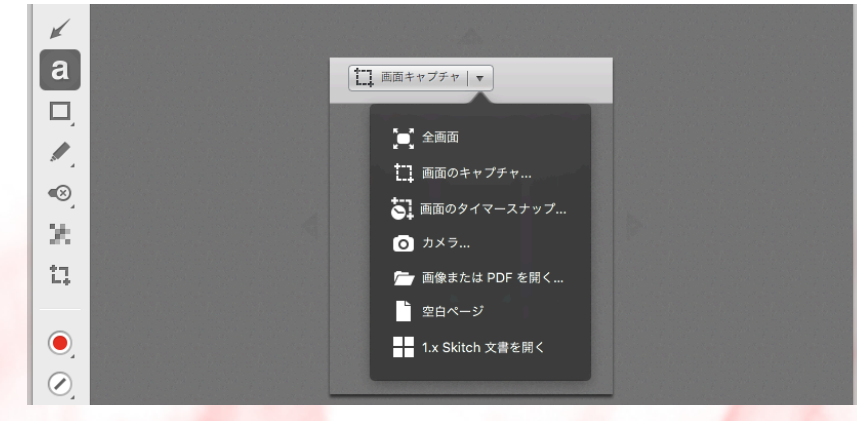

- 28 -Copyright (C) 2018 appli All Rights Reserved.

#### 矢印を描く

1. ツールバーで、矢印マークと色を選択します。

**色マーク**をクリックすると、ツールバーが色の選択状態に変わります、設定したい色を選んでクリックします。

マウスアイコンが選択された色の矢印に変わります。

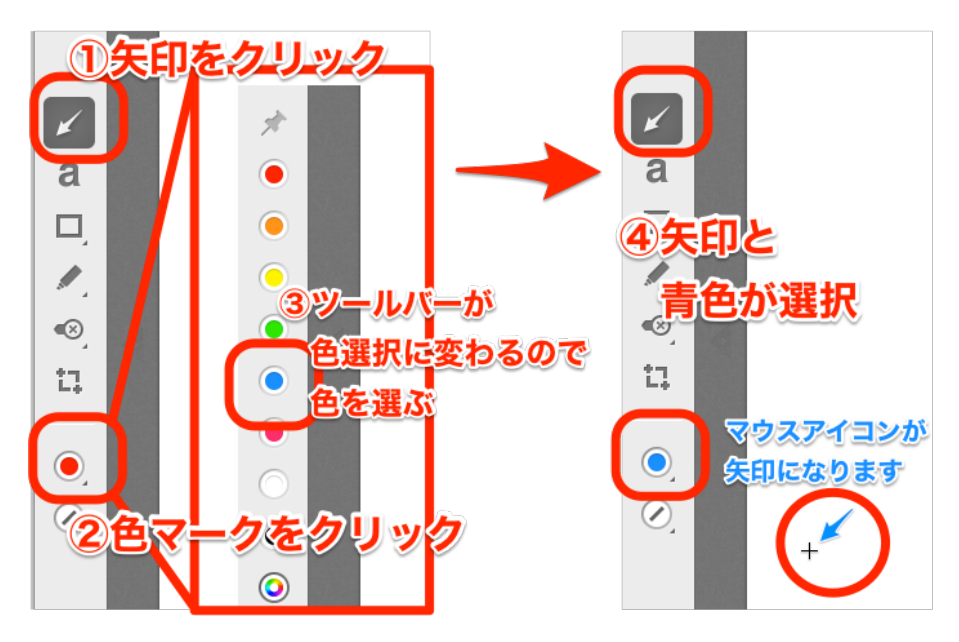

キャンパス内でカーソルをドラッグすると矢印が描かれます。
 \*この時点では、矢印の向きや大きさは気にしなくて良いです、
 あとで修正します(その方が簡単です)。

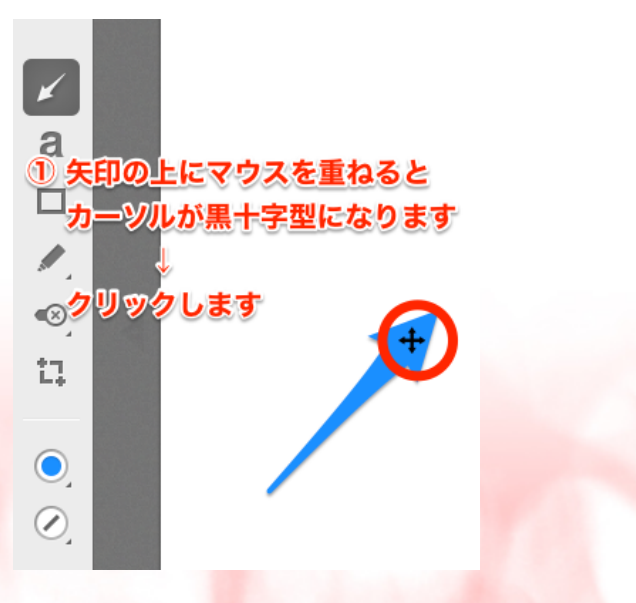

- 29 -Copyright (C) 2018 appli All Rights Reserved.

3. 描かれた矢印内にマウスを持っていくと、マウスポインターが黒 十字に変わります。この状態でクリックすると、矢印の両端に●印が 付きます。この●がついた状態が編集可能なモードです。

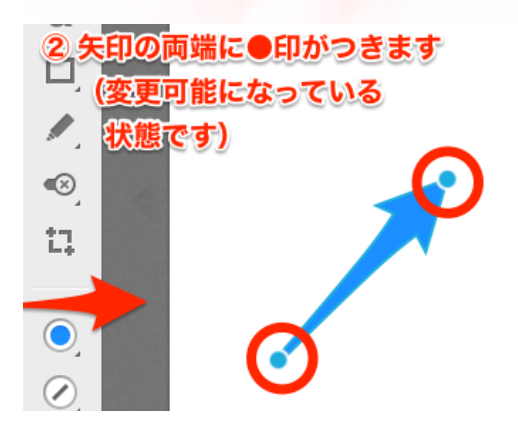

4. 編集可能状態で以下の操作ができます。

(1) 拡大&縮小: ●印をつかんで斜め方向にドラッグすると矢印が 拡大縮小します。

(2)回転: ●印をつかんで回すようにドラッグすると矢印が回転し 向きが変わります。

(3) 先&尾の位置移動:先端または末尾の●印をつかんで合わせたい位置までドラッグすると先端または末尾の位置が移動します。

(4) 移動:黒矢印を表示させ、ドラッグすると矢印全体を目的の位置に移動できます。

(5) 色変更: ツールバーの色マークで別の色を選択すると色が変わります。

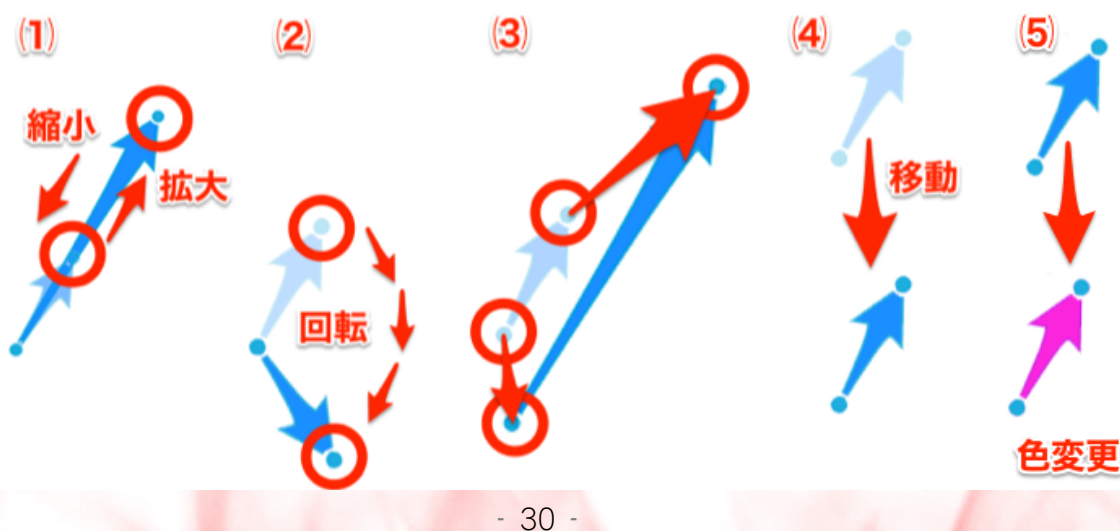

Copyright (C) 2018 appli All Rights Reserved.

#### 文字の入力

1. ツールバーで、「a」と色を選択します。マウスアイコンが選択 された色の「a」に変わります。

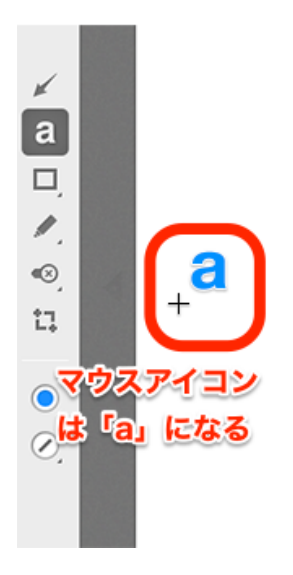

2. キャンパス内でクリックすると、カーソルの点滅する枠が表示されます。キーボードで文字を入力します。下線が表示されている状態は変換可能です。確定すると、編集が可能な状態になります。マウスを枠外でクリックすると、入力完了状態になります。

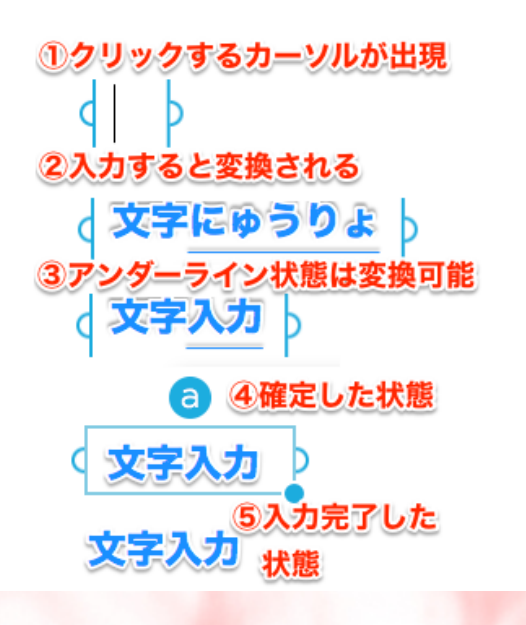

- 31 -Copyright (C) 2018 appli All Rights Reserved. 3. 文書の入力幅を変えたい時は、左右の半円を掴んでドラッグしま す。幅の変更に応じて、文書が自動改行されます。強制的に改行 を入れたい場合は、return(enter)キーを押します。

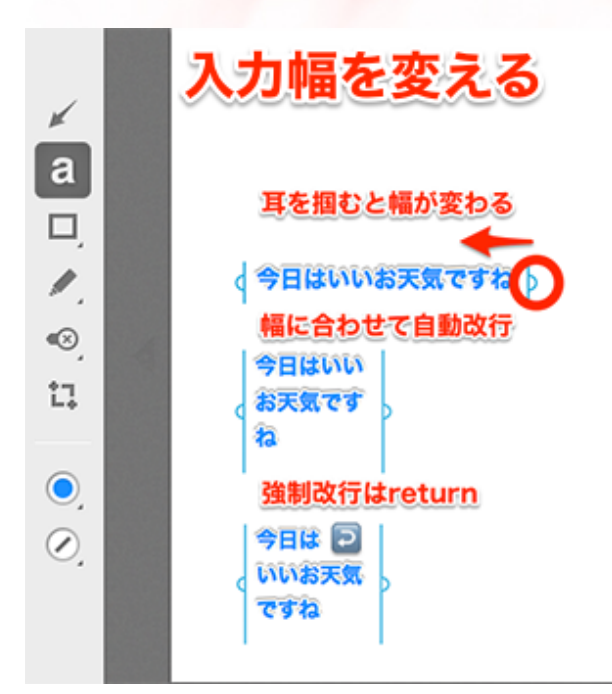

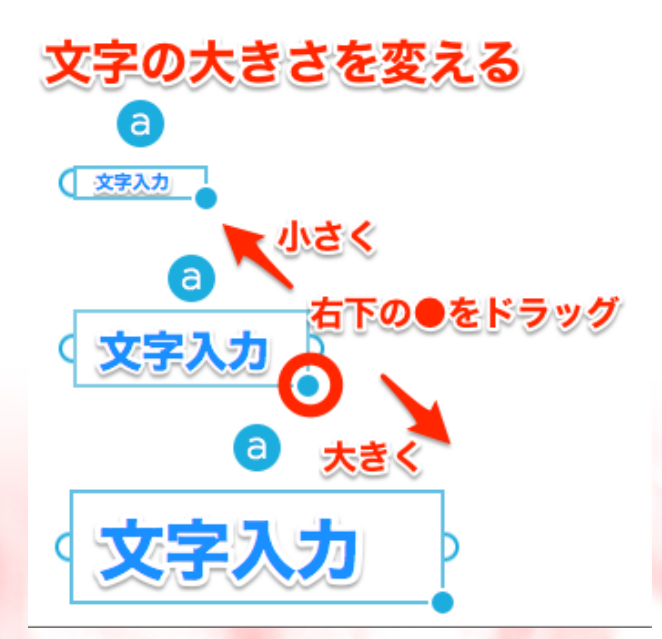

- 32 -Copyright (C) 2018 appli All Rights Reserved. 5. 文字の色を変えたい時は、ツールバーの色マークで変更しま す。

\* 白縁と黒縁は文字の色によって自動的に設定されます。

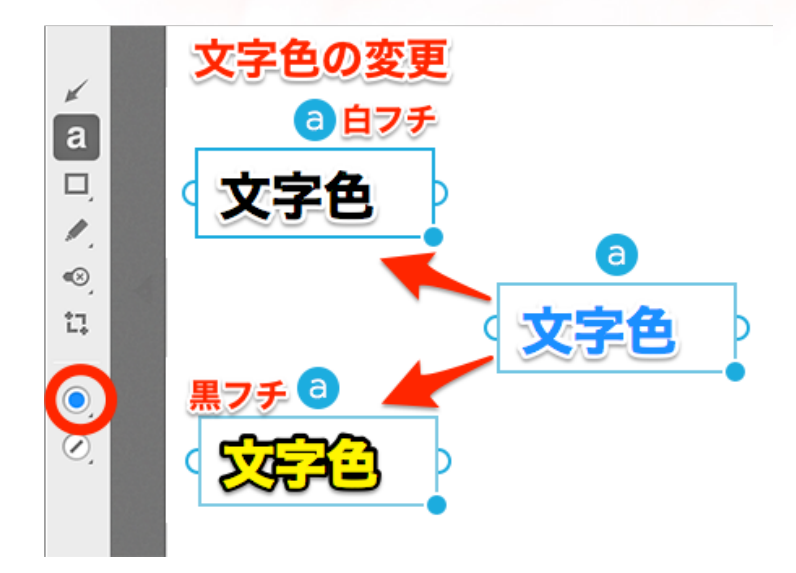

6. 文字の縁 枠の上にある「まる a」 をクリックすると文字の縁 を有り、無しに変更できます。

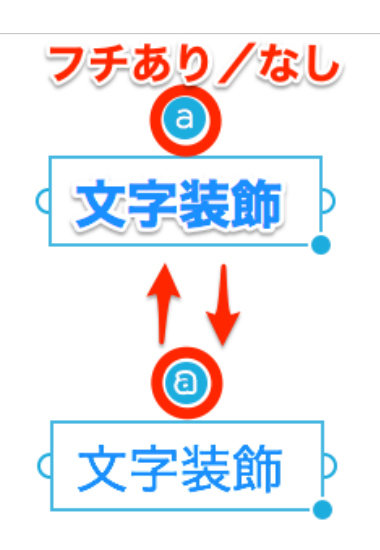

#### 図形の描画

1. ツールバーの図形マークをクリックすると、ツールバーが図形の 選択に変わります。図形を選びます。

2. ツールバーの色マークをクリックし色を選びます。

3. ツールバーの線マークをクリックし線の太さを選びます。

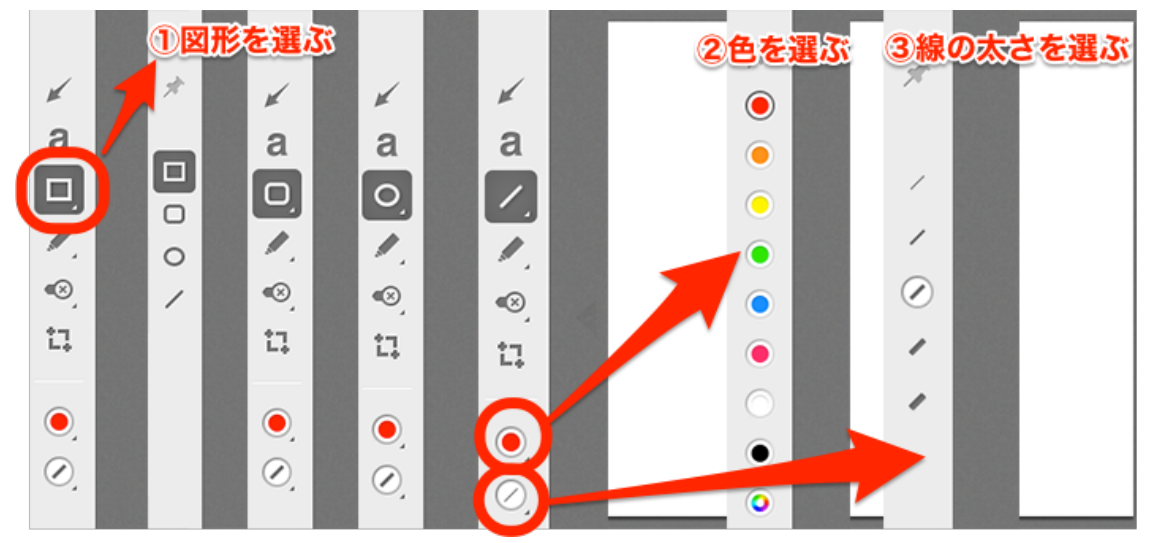

4. キャンパス内でドラッグすると、図形が描画されます。
\*描いた後、クリックして四隅に●の表示された状態にすると図形の
編集ができます。

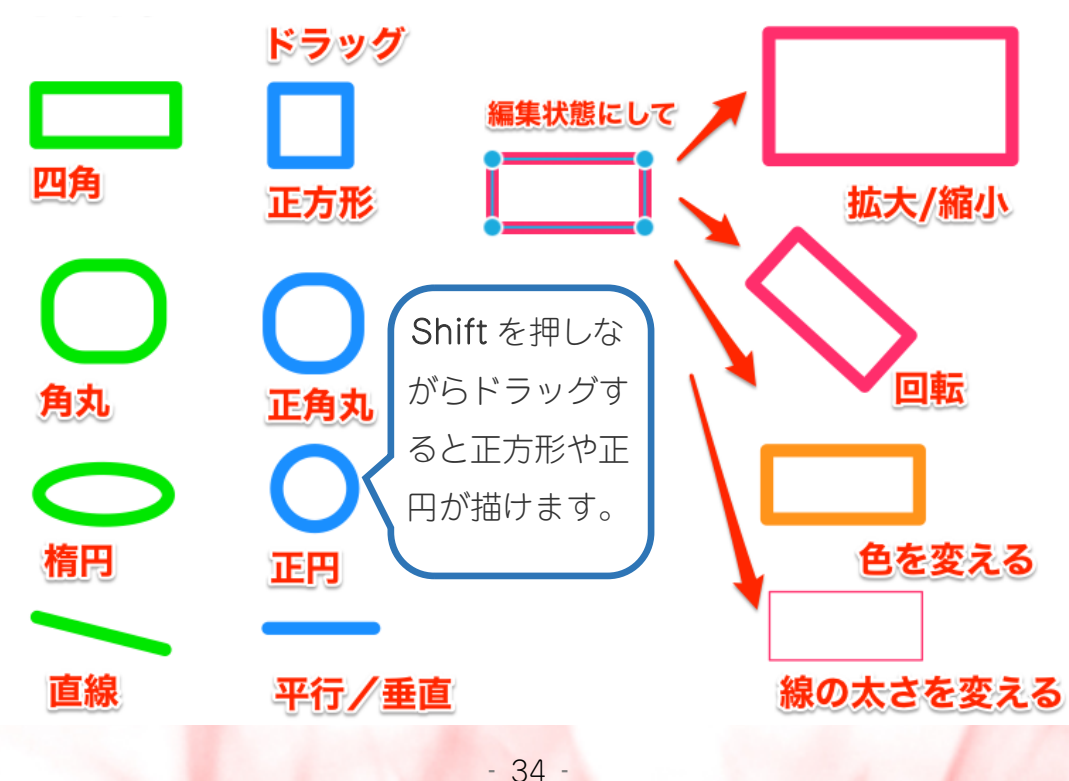

Copyright (C) 2018 appli All Rights Reserved.

#### ■モザイク機能

\*注意

1. メニューバーで**モザイクボタン**をクリックし、該当箇所をドラッ グします。

文字のある部分だけがモザイク表示になります、空白の部分はドラッ グしても空白のままです。

| ,   |                      | 🕼 🏠 appli                                    | - ○ 1 ■ ○ + 新規         |                                                                                                    |
|-----|----------------------|----------------------------------------------|------------------------|----------------------------------------------------------------------------------------------------|
| ×   |                      | 23 ダッシュポー                                    | - ド 一般設定               |                                                                                                    |
| а   |                      | 投稿                                           | 設定を保存しました。             |                                                                                                    |
|     |                      | 9] メディア                                      |                        |                                                                                                    |
| Ц,  |                      | ■ 固定ページ                                      | サイトのタイトル               | appli                                                                                                    |
|     |                      | <b>リ</b> コメント                                | キャッチフレーズ               | Dreams come true マウスがモザイク型                                                                                                    |
| 1 T | デイクボ                 | タンをり                                         | ፆ⊎ <mark>ッ∕</mark>     | このサイトの簡単な説明。                                                                                                    |
| Č   |                      | 🖆 プラグイン                                      | 1 Word Dress Zhill Z ( |                                                                                                    |
| 25  |                      | 🍰 ユーザー                                       | wordpress F F D A (    |                                                                                                    |
| Ļ   |                      | <i>デーツール</i>                                 | サイトア12該当               | 道所をドラッグ                                                                                                    |
| L÷  |                      |                                              |                        | <u>サイトのホームページを WordPress アインストーサディレクトリとは異い</u>                                                                                                    |
|     | 777                  | イン 🚺                                         |                        |                                                                                                    |
| 0   | ≗ <u>⊐</u> −#        | <u>.                                    </u> | WordPress アドレス         | (URL)                                                                                                    |
|     | 6 W_1                |                                              |                        |                                                                                                    |
| O,  | <i>₽</i> 9− <i>л</i> | ,                                            | サイトアドレス (URL)          | The Course of Course of Co |
|     | <b>新</b> 設定          |                                              |                        | サイトのホームページを WordPress のインストールディレクトリとは異                                                                                                    |
|     | -102                 |                                              |                        |                                                                                                    |
|     | 投稿設定                 |                                              | メールアドレス                |                                                                                                    |
|     | 表示設定                 |                                              |                        | このアドレスは新規ユーザーの通知などサイト管理のために使われます。                                                                                                    |
|     | -                    | A                                            | ·                      |                                                                                                    |

\*モザイクは編集機能が有りません。一回モザイクをかけてもしまうと、
 訂正できません。
 \*操作直後、取り消し処理(Command+V)または(メニュー>編集>
 取り消す)をすれば操作の取り消しができます。

#### ■スタンプ機能

1. メニューバーでスタンプボタンをクリックします。スタンプ一覧 が表示されるので、押したいスタンプを選択し、スタンプを押したい 箇所でクリックします。スタンプが表示されます。

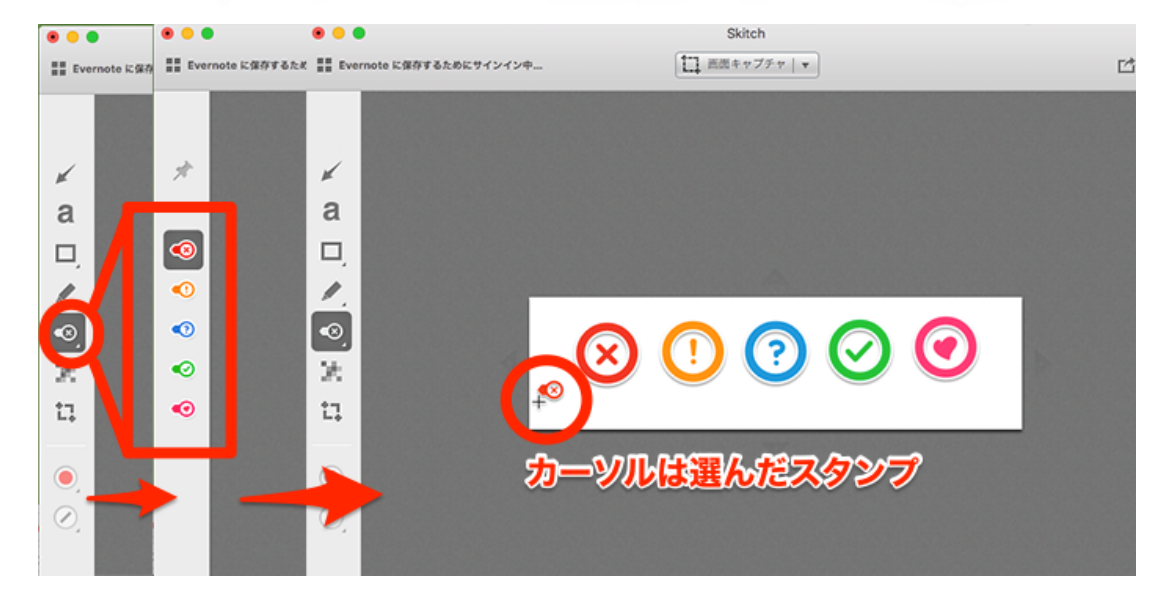

2. スタンプ縁の上でクリックすると周りに円が現れるます、外周の 円上にある丸プラスをクリックすると、スタンプに矢印が出ます。

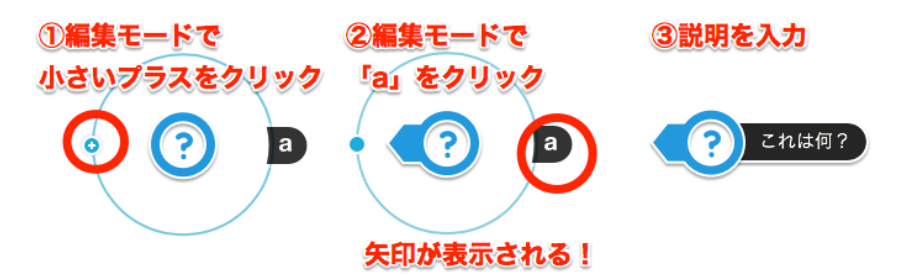

3. 黒タブの「a」をクリックし、説明文を入力します。 \*外周の青い●をドラッグして、回転させると矢印の位置を変えることができ ます。矢印が右側に移動すると、説明入力部分は自動的に左側に移動します。

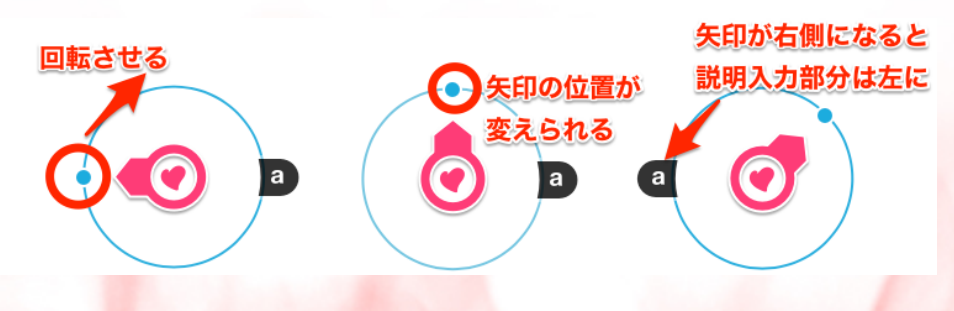

- 36 -Copyright (C) 2018 appli All Rights Reserved.

■フリーハンドペン・蛍光ペン

1. フリーハンドで図形や文字を描くことができます。

手書き風のコメントや、ほのぼのとした画が描けます。

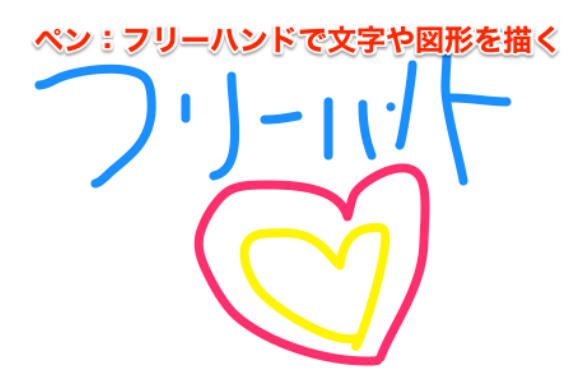

2. 蛍光ペンで文字をマークできます。

文字の飾りや、ラインマーカーの用に使えて、文章の一部分を強調さ せるのに役立ちます。

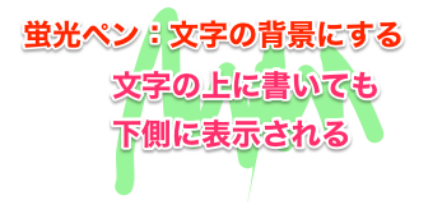

蛍光ペン:マーカーに使う

利用できるウィジェット

ウィジェットを有効化するにはサイドバーにドラッグするか ださい。ウィジェットを無効化し設定を削除したい場合は、 側に戻してください。

> - 37 -Copyright (C) 2018 appli All Rights Reserved.

### トリミングと画像ファイル保存(エクスポート)

編集が完了したら、ブログへ挿入する画像ファイルとして保存します。

#### トリミングする

画像の不必要な部分を切り落として、必要な部分のみ残す作業を**トリ ミング**と言います。スクリーンショットを撮る場合、全画面で保存し たり、説明に必要のない部分も保存してしまった場合は、トリミング をします。

1. ツールバーのトリミングマークをクリックします。マウスカーソルが手のマークに変わります。

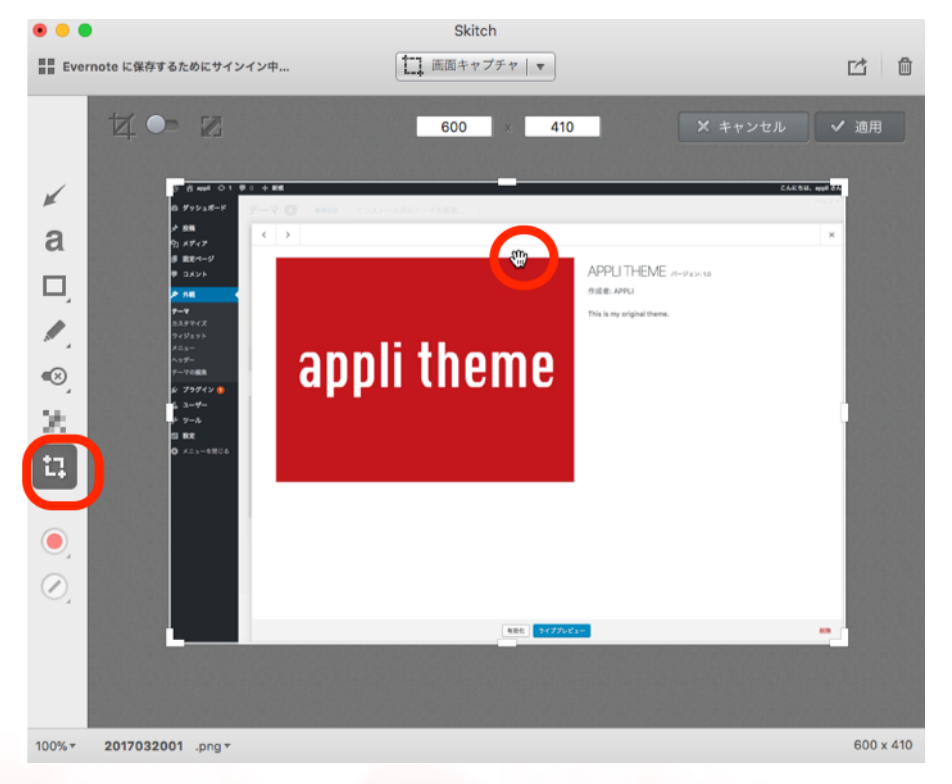

- 38 -Copyright (C) 2018 appli All Rights Reserved.

2. ハンドルを使って、トリミングしたい箇所を選択します。 上下左右にあるハンドルの上にマウスを重ねると、マウスがトリミン グ用の矢印に変わります。上下左右または、四隅のハンドルをドラッ グして、トリミングしたい範囲を選択します。

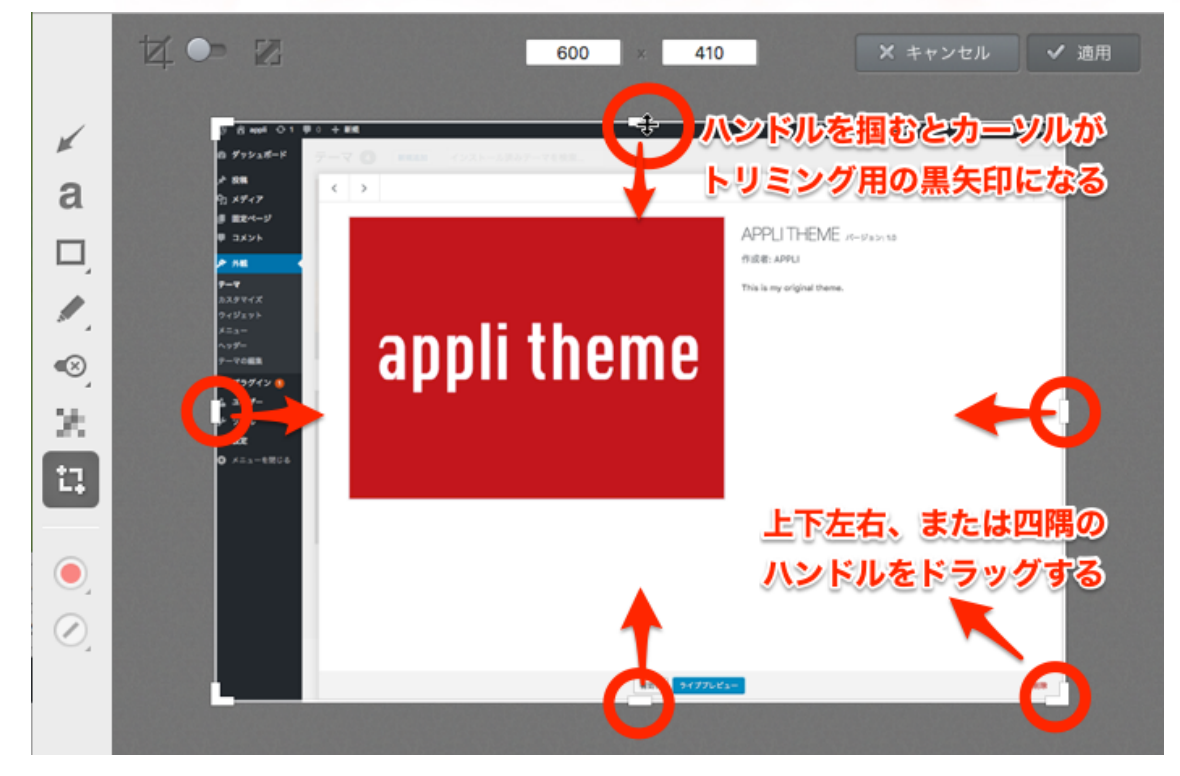

3. トリミングしたい範囲が選択できたら、適用ボタンをクリックします。

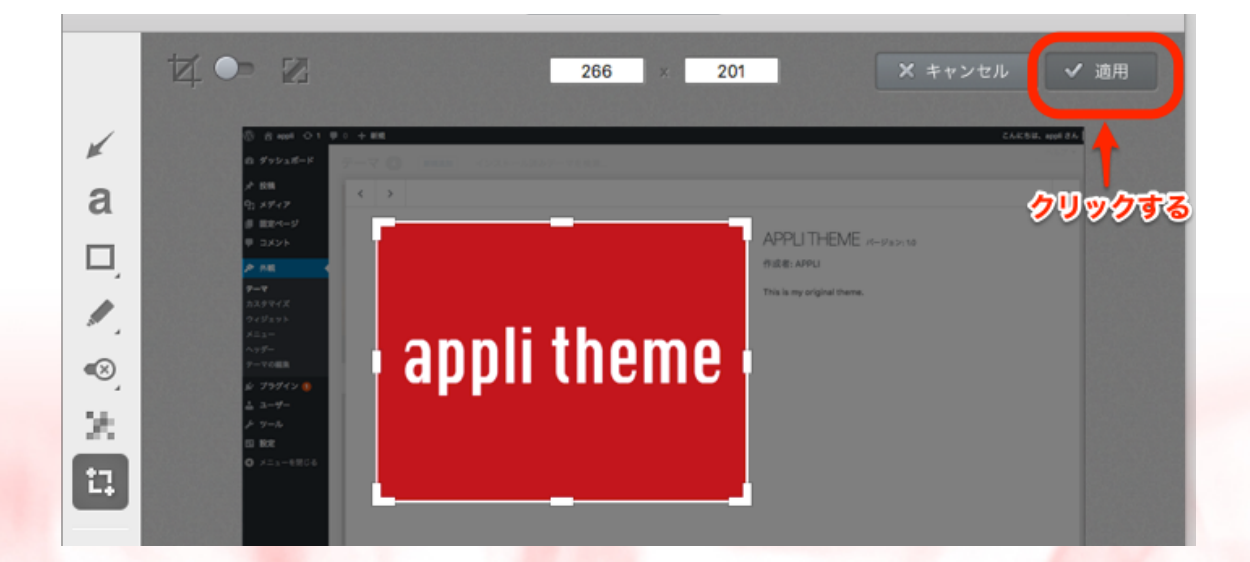

- 39 -Copyright (C) 2018 appli All Rights Reserved.

#### 画像サイズを変更する

上記でトリミング方法をご紹介しましたが、ブログに挿入する場合、 画像のサイズが重要になります。

ブログシステムによっては、自動で画像サイズを調整してくれる機能 も有りますが、ワードプレスの場合は以下のように、「メディアを追 加」の画面で表示サイズを選択します。

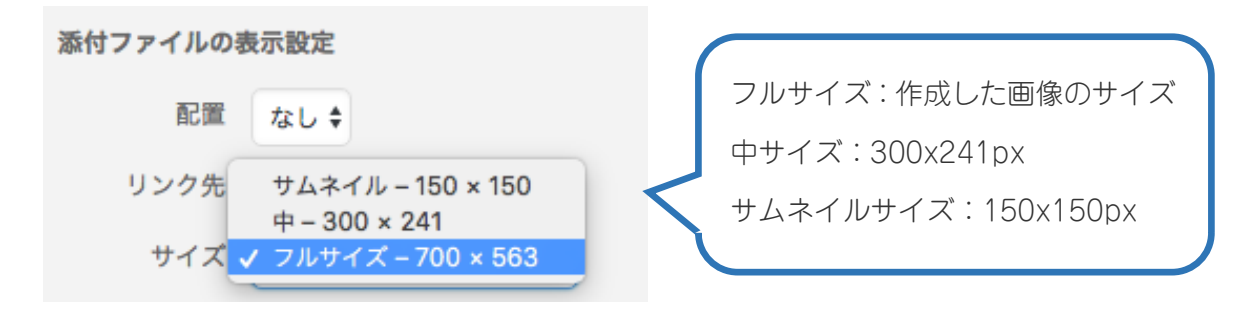

中サイズだと少し小さいので、フルサイズで挿入することがほとんど です。

使い方解説のように、パソコンの画面をキャプチャーして並べる場 合、せめて横幅は揃っていた方が、見栄えがいいですよね。

それに、あまり大きいサイズだと、サイトの横サイズより大きくなり、最悪レイアウトが崩れる可能性も有ります。

そこで、保存する前に画像サイズを変更します、出来れば同じサイズ に揃えておきます。

この作業も Skitch を使うと、簡単にできます。

1. ツールバーのトリミングボタンを選んだ状態で、画面左上の拡大 縮小 ボタンをクリックします。

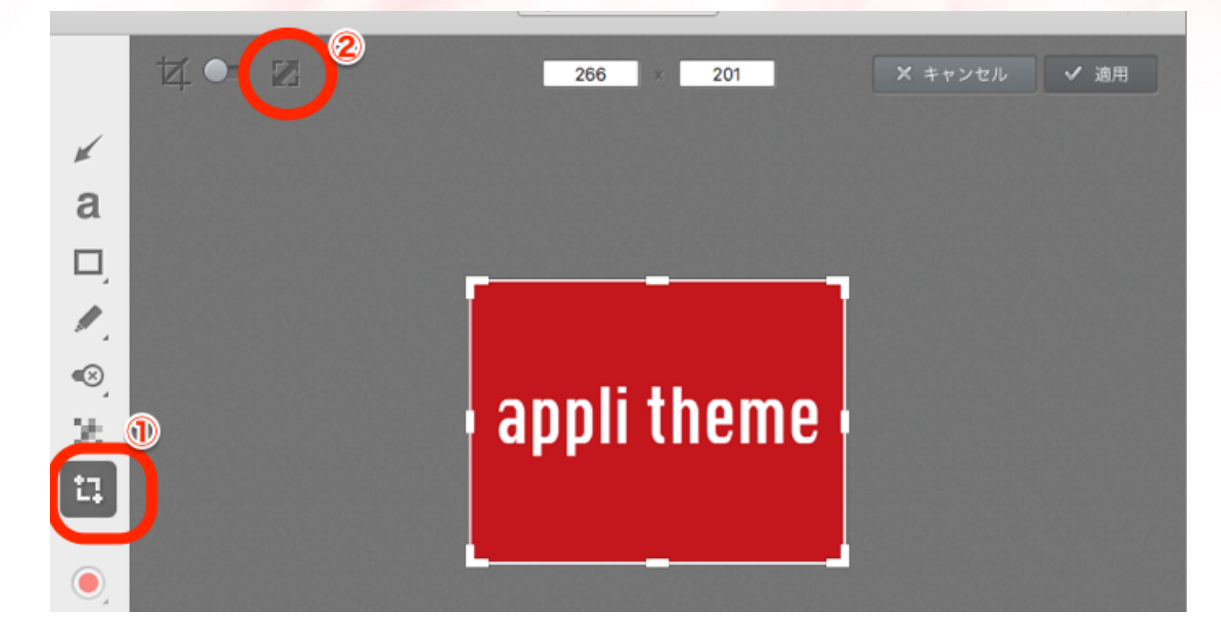

次に拡大、縮小の操作ですが方法を2通り記載しました

2-1. 画面下のスライドボタンを左(マイナス側)へスライドする と、画像が縮小します。右(プラス側)へスライドすると、画像が拡 大します。

画面上部にサイズが数値で表示されるので、確認しながら操作できま す。サイズが決まったら[適用]ボタンをクリックします。

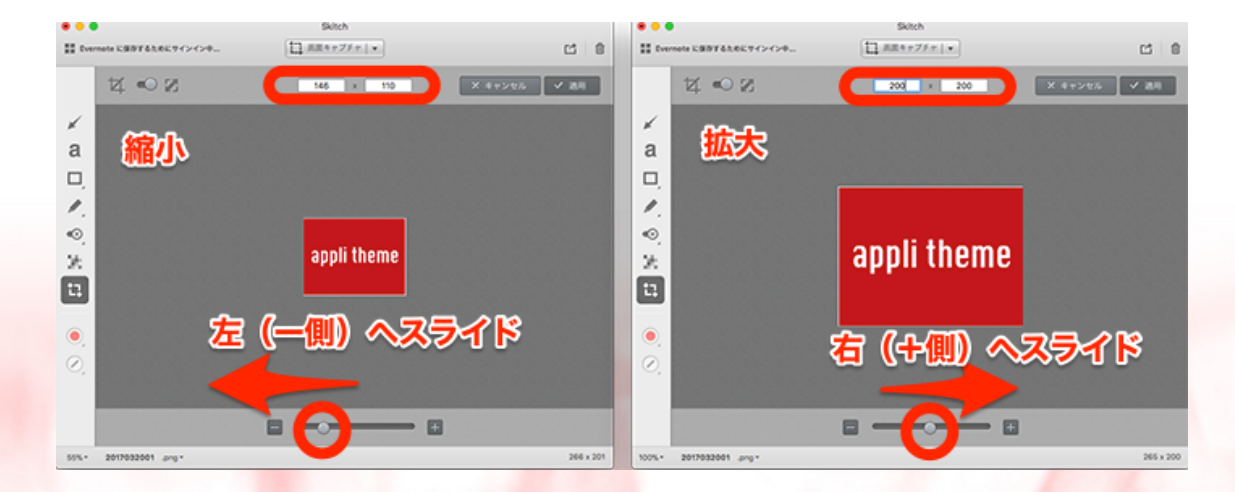

- 41 -Copyright (C) 2018 appli All Rights Reserved.

2-2. 上部の画像サイズが表示されている枠に、直接数値を打ち込 み設定することもできます。

上部の数字枠に直接数値を打ち込みます、左側の枠が幅の数値です。 左側の枠に数値を打ち込み、右側の枠をクリックすると、右側の枠内 の数値は自動的に変更になります(縦横比を保つために自動計算され るのです)。最後に右上の[適用]ボタンをクリックします。

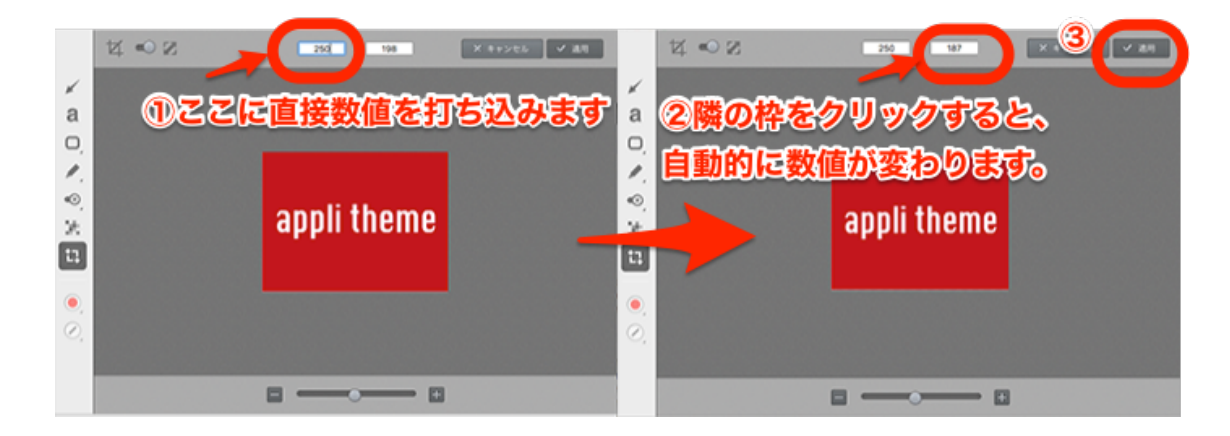

画像サイズは、元画像サイズより大きくしてはいけません(しない 方が良いです)、画像の解像度が下がり、ぼやけたり、荒い画像にな ってしまいます。 大きな画像が必要な場合は、再度キャプチャー取り込みするなどし て、大きいサイズの画像を用意します。

\*注意

#### 画像の保存

編集作業が完了したら、画像ファイルとして保存します。画像ファイルになると再編集ができないので、保存前に誤字等ないかよく確認しましょう。

1. 画面右下のファイル名の右にある、ファイル種別の▼をクリック すると、画像フィルの一覧が表示されます、保存するファイル種別を 決めます。

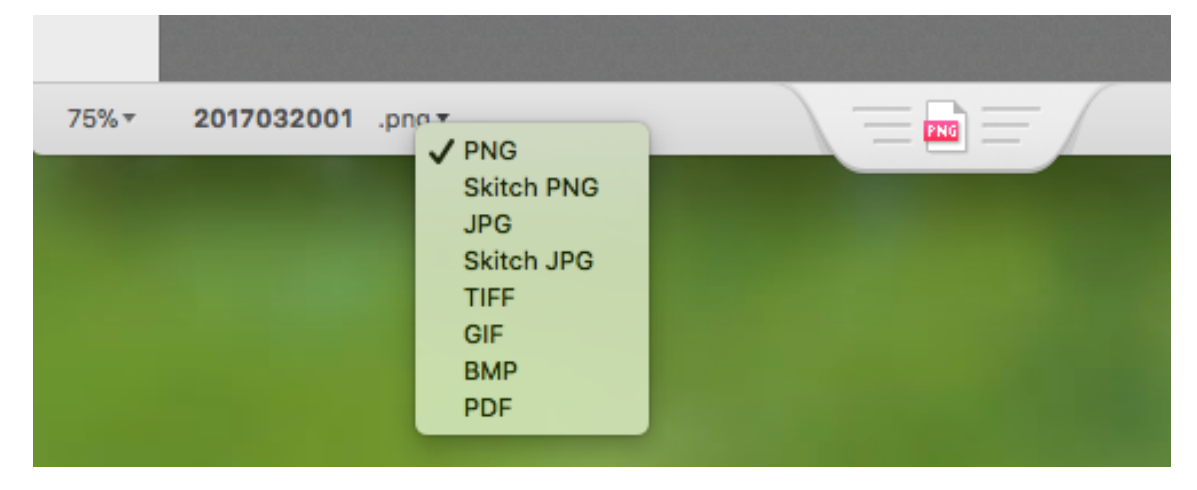

一般的に、画面キャプチャーを撮った時のファイル種別は 「PNG フ ァイル」となっています。

Mac のスクリーンショットも、「PNG ファイル」です。

特別の理由がなければ、「PNG ファイル」のままで保存して問題ないと思います。

\*注意 保存されたファイルは、画像ファイルとなるため、入力した矢印や文 字の編集はできません。 保存する場合はなるべく(後で訂正等できるよう)元画像を保存して おきましょう。

> - 43 -Copyright (C) 2018 appli All Rights Reserved.

2.Skitch のメニューバー から [ファイル]>[エクスポート] を クリックします。

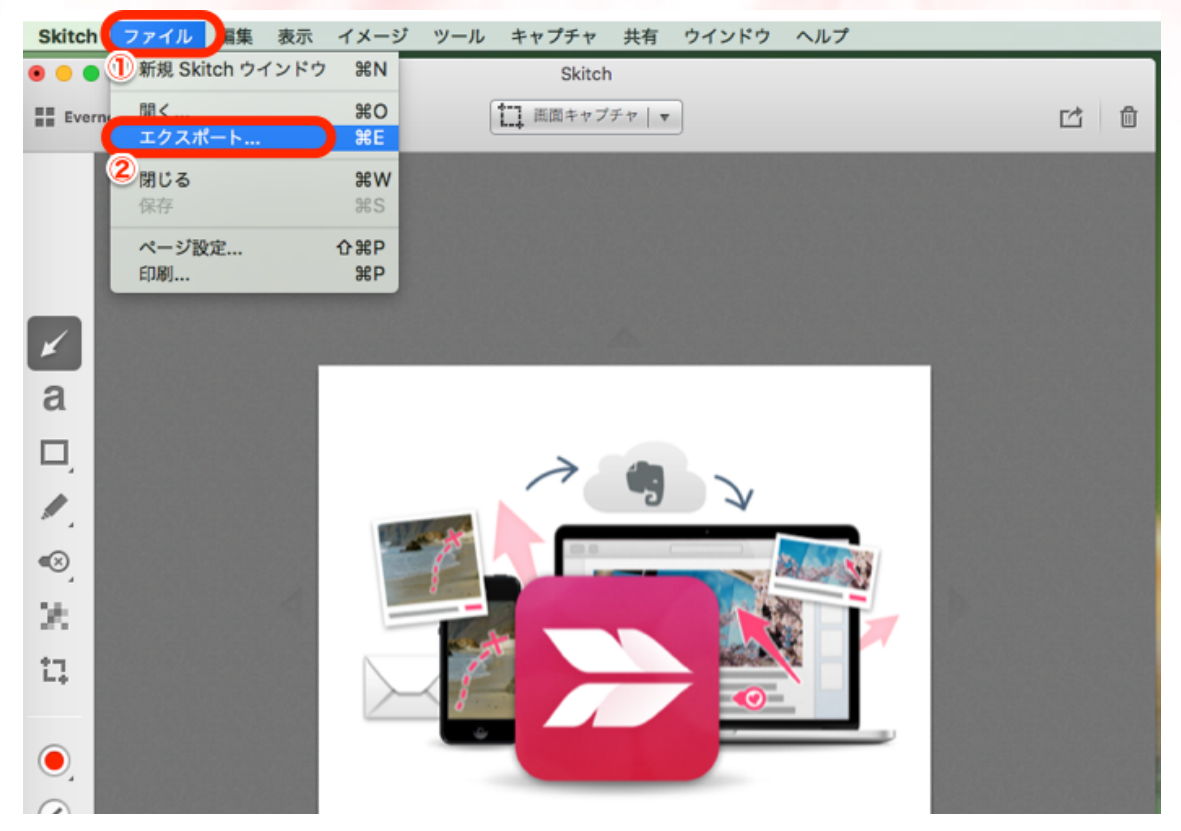

3.表示されたウィンドウで、保存場所を選択、ファイル名を入力して、[保存]ボタンをクリックします。

\*ファイル名は<mark>英数字のみ</mark>にします(ブログや HP で使用するため) \*品質はデフォルトのままで良いかと思います(右から2目盛のところ)

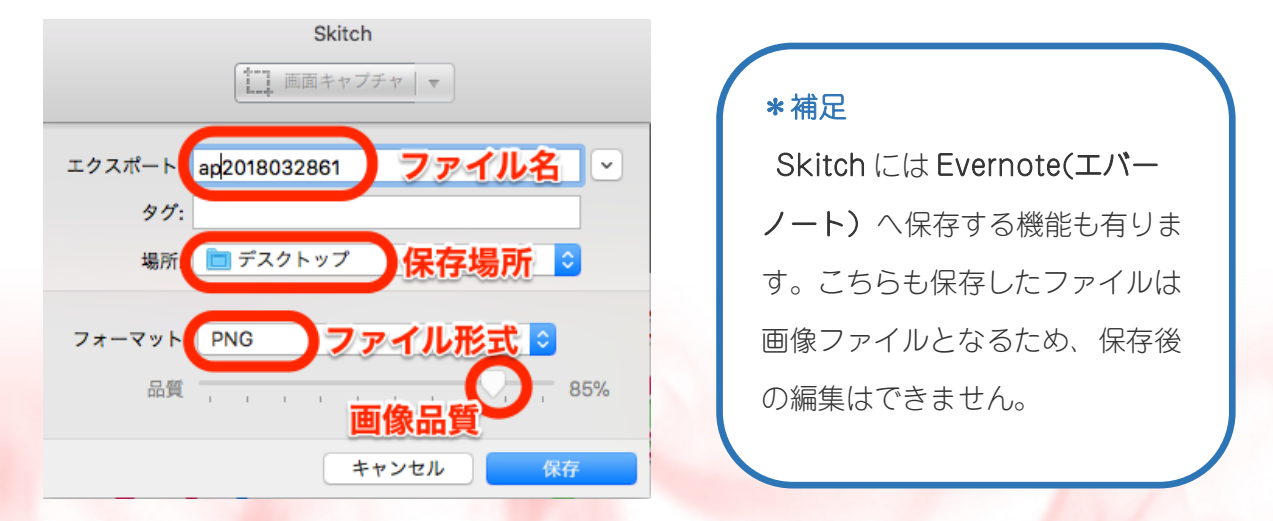

- 44 -Copyright (C) 2018 appli All Rights Reserved.

- あとがき

Skitch の使い方について、以上になります。 いかがでしたでしょうか? インターネット上のサイトの情報は日々更新されています。 また、Skitchもバージョンあっぷされます。

●画面が違う・・・・?
 ●動作がおかしい・・・・!!
 という事がありましたら、お気軽にお問合せください。
 ↓↓↓
 りんごにお問合せする

なお、今回はMac用アプリケーションということで、

画面や操作説明はMacの画面を使用しました。Macの基本的操作については省略している

部分もあります。

基本的なMac の画面や操作がわからない等の質問も遠慮なくどうぞ。

できるだけ、噛み砕いて解説していきます。

また、以下のブログも参照いただけると嬉しいです。

### [りんご]の<u>ブログ</u>

- 45 -Copyright (C) 2018 appli All Rights Reserved.

# P.S.

最後にりんごの自己紹介と、このレポートを手にしてくださったあなたにお伝えしたいことです。

りんごは 2016 年に岡山県真庭市に転居し、デザイン系講師をするかたわら、ブログ& メルマガを利用したネットビジネスに取り組むことで、自立したシニアライフを目指して います。

転居のきっかけは勤めていた職場が突然なくなったからです、会社は大手グループ会社 で、定年まで超安泰とあぐらをかいていました。

しかし絶対大丈夫な安定、安心は存在しないことを思い知らされました。

この先の人生(シニアライフ)を思うと、豊かさと安心は自分でかちとるべきと退職&転 居を決心しました。

引越ししたのはりんごの実家です、超田舎ですが美味しい野菜のとれる畑がありスロー ライフには最適です。狩猟免許を取得して旦那さん共々狩人デビューもしました。

縁あって手にした今の暮らしをよりエンジョイするために、今できることを探して、ネットビジネスにたどりつきました。

りんごのレポートをお読みいただいて、りんごの日常や、りんごの取り組んでいるビジネスが「少し気になるな」と興味を持っていただけましたら嬉しいです。

ここまで読んでくださり、ありがとうございました。 あなたのビジネスのプラスになれば幸いです。

> 作者:りんご(高野陽子) 運営メルマガ:りんごのメルマガ

□お問合せ:https://applired.net/otoiawase
■運営ブログ:https://applired.net/
□特定商取引法に基づく表記:https://applired.net/transactionslaw
■FaceBook:http://www.facebook.com/yoko.takano.505
□Twitte:https://twitter.com/rin\_ngo
■メールアドレス:yoko\_takano@appli.red

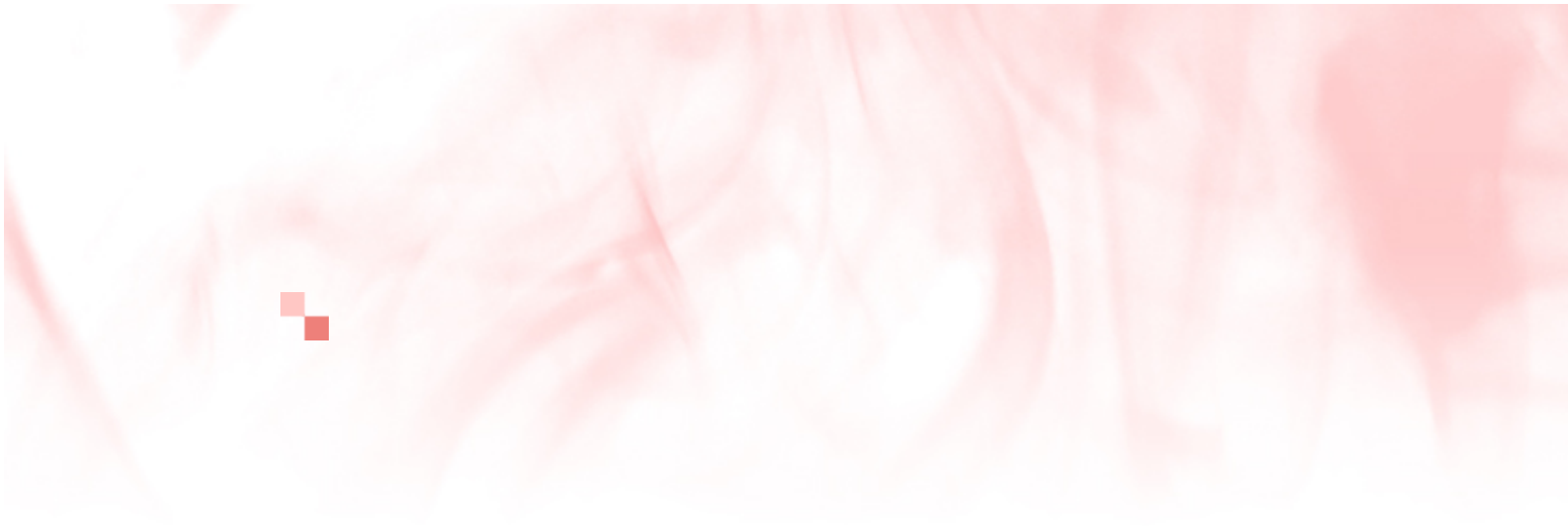

- 48 -Copyright (C) 2018 appli All Rights Reserved.